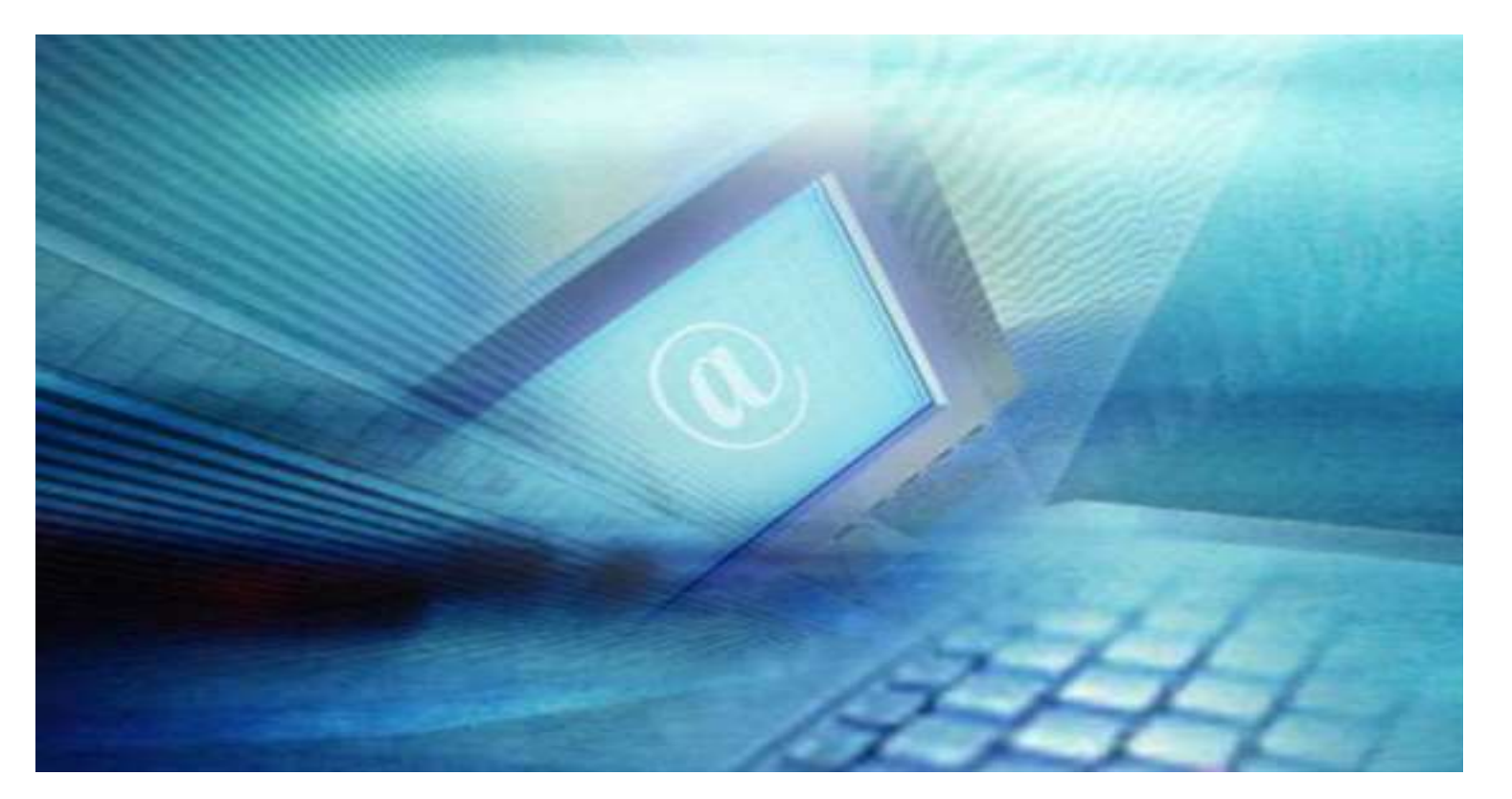

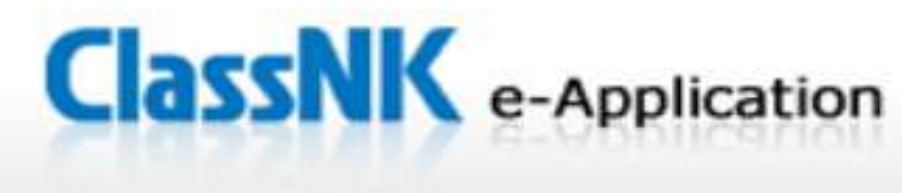

# Online application service for surveys and audits

# Quick Start Guide

Mar. 2023 Rev. No. 1.5

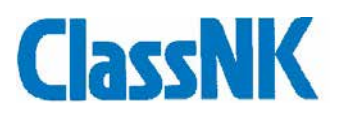

# 😹 Index

| INTRODUCTION                                                    | 3  |
|-----------------------------------------------------------------|----|
| Application for onboard surveys and audits                      |    |
| First Step                                                      | 4  |
| Input contract information                                      | 6  |
| Input class & statutory survey items                            | 9  |
| Input ISM/ISPS audit items                                      | 11 |
| Input MLC inspection items                                      | 12 |
| Confirm the contents of application                             | 13 |
| NEW Preparation and submission of Survey<br>Programme           | 14 |
| Application for company audits                                  | 16 |
| Application for SSP approvals / DMLC Part II<br>Document Review |    |
| Input contract information                                      | 18 |
| Attachment of documents                                         | 19 |
| Confirm / Edit / Cancel the application                         | 20 |
| Message and Receive documents<br>(for SSP approvals only)       | 22 |

#### Index

#### INTRODUCTION

#### What is "e-Application" ?

Users registered to NK-SHIPS can submit application for survey/audit through Web Portal of ClassNK Home Page.

(class maintenance/statutory survey, ISM/ISPS audit/MLC inspection and SSP approval/DMLC Part II Document review for ships and Company's ISM audit)

Users are able to confirm the survey items which are due at the expected survey date as e-Application is linking to database of NK-SHIPS.

By choosing the ship in concern from your company's fleet, ship's particular data shall be given into the application automatically.

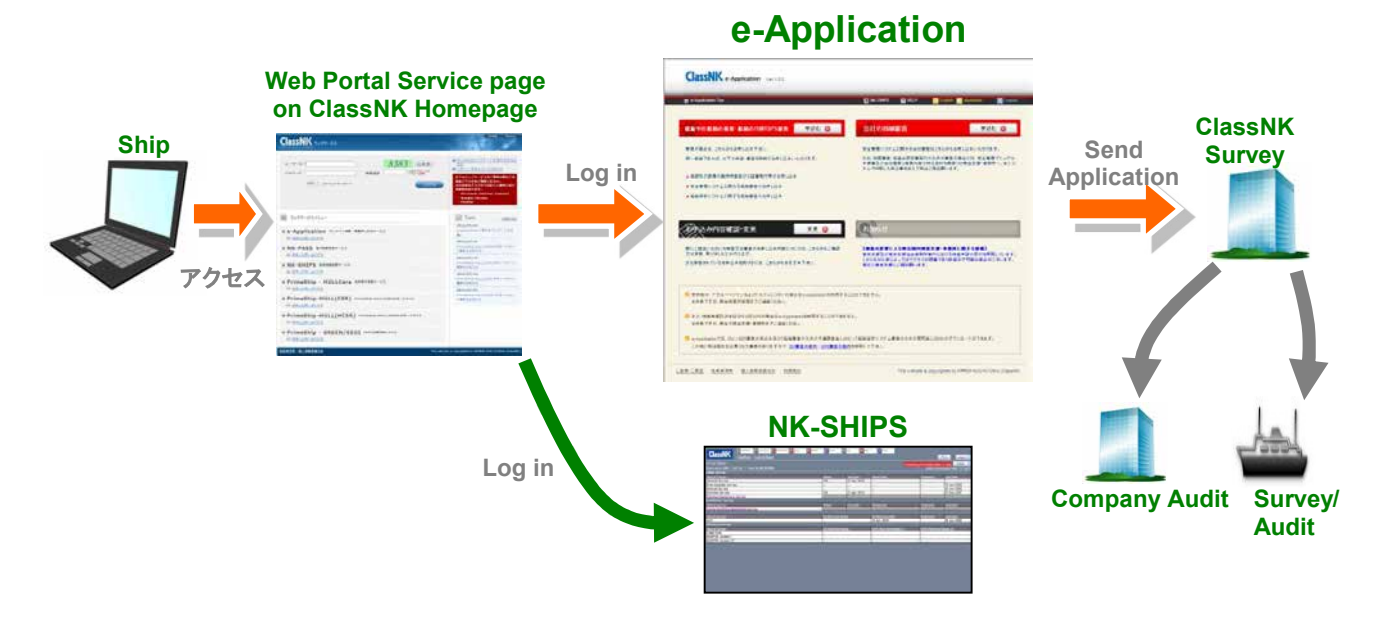

Inquiry about operation of e-Application, please contact

Technical Information Dept. E-mail: tid@classnk.or.jp

#### Inquiry about application

Suvey Dept. E-mail: svd@classnk.or.jp (application for surveys)

Ship Management Systems Dept. E-mail: smd@classnk.or.jp (application for audits/inspection and SSP)

#### Instruction for usage

The "e-Application" system is an online tool to help you prepare and send applications for surveys and audits more easily. However, this tool does NOT guarantee that it will be possible to arrange a surveyor/auditor during the time desired.

Confirmation of the arrangement of a surveyor/auditor will be informed to you by the ClassNK Office in charge.

The automatic e-mail reply sent to you by this program simply means that e-Application has sent your application to the ClassNK Office in charge.

Please note that in some cases our surveyor(s)/auditor(s) may not be available, as they may already be fully booked or due to other unavoidable circumstances. Hence, you are kindly requested to send your application at least 3 working days prior to your planned date of survey/audit.

Please note that if the application for the survey/audit is withdrawn owing to your own circumstances after commencement of the requested survey/audit, the full fee may be charged. In addition, travel and other related expenses will also be assessed. Please also be advised that in the event the surveyor/auditor visits the scheduled place of survey/audit before receiving any notification of withdrawal of application, actual expenses for travel, etc., will be charged, even if the survey/audit has not commenced yet. These conditions shall be governed by and construed in accordance with Japanese law.

Please refer to the following link for details on the Terms of Use. http://e-applicationtrial.classnk.or.jp/eappl/COMNOTE.aspx Please refer to the following link for details on Term & Conditions. https://www.classnk.or.jp/hp/en/terms\_and\_conditions.html Please refer to the following link for details on ClassNK's Privacy Policy. https://www.classnk.or.jp/hp/en/privacy\_policy.html

### Application for onboard surveys and audits

#### First step

Log-in to "e-Application"

Access to the address below to open the ClassNK Home Page

http://www.classnk.or.jp/

Click "Web Service Portal" on top right side of the Home page.

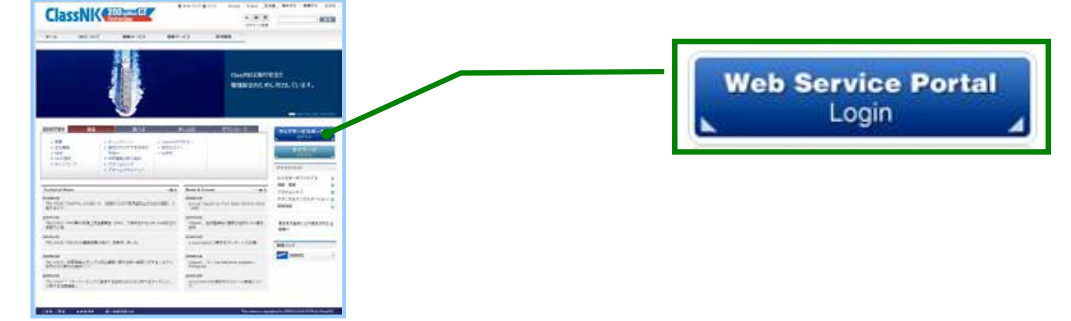

In the Web Service Portal Log-in window, please input ID number, Password and Image Password. Then Click the Login button.

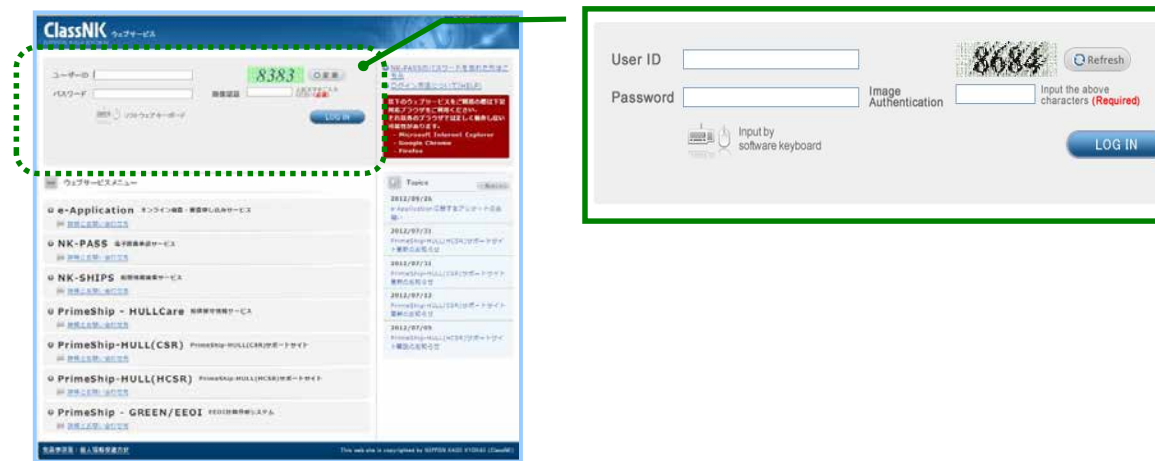

Cick the "e-APPLICATION On-line service application service" button to open the top window of e-Application.

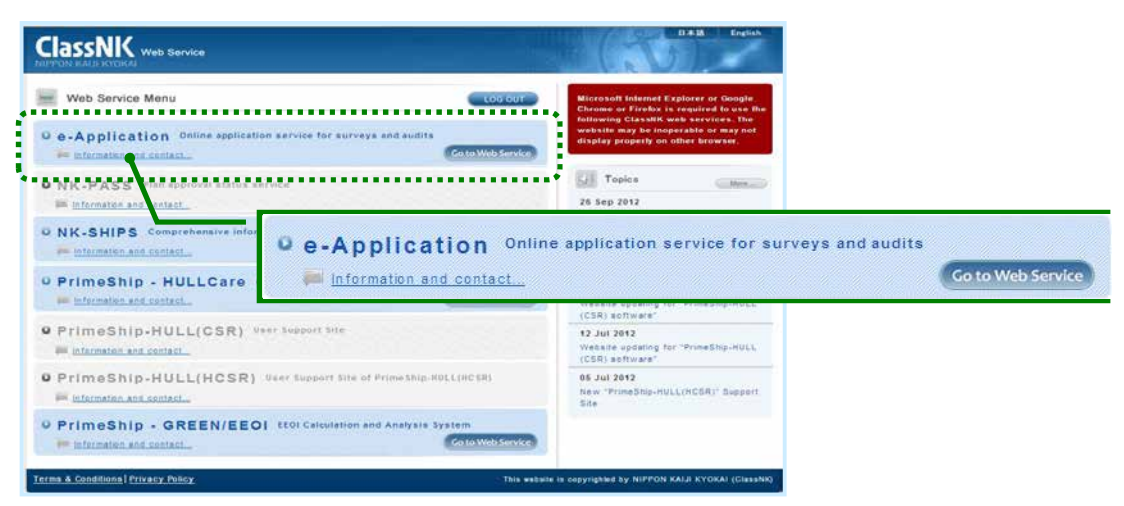

Go to the application page of your choice.

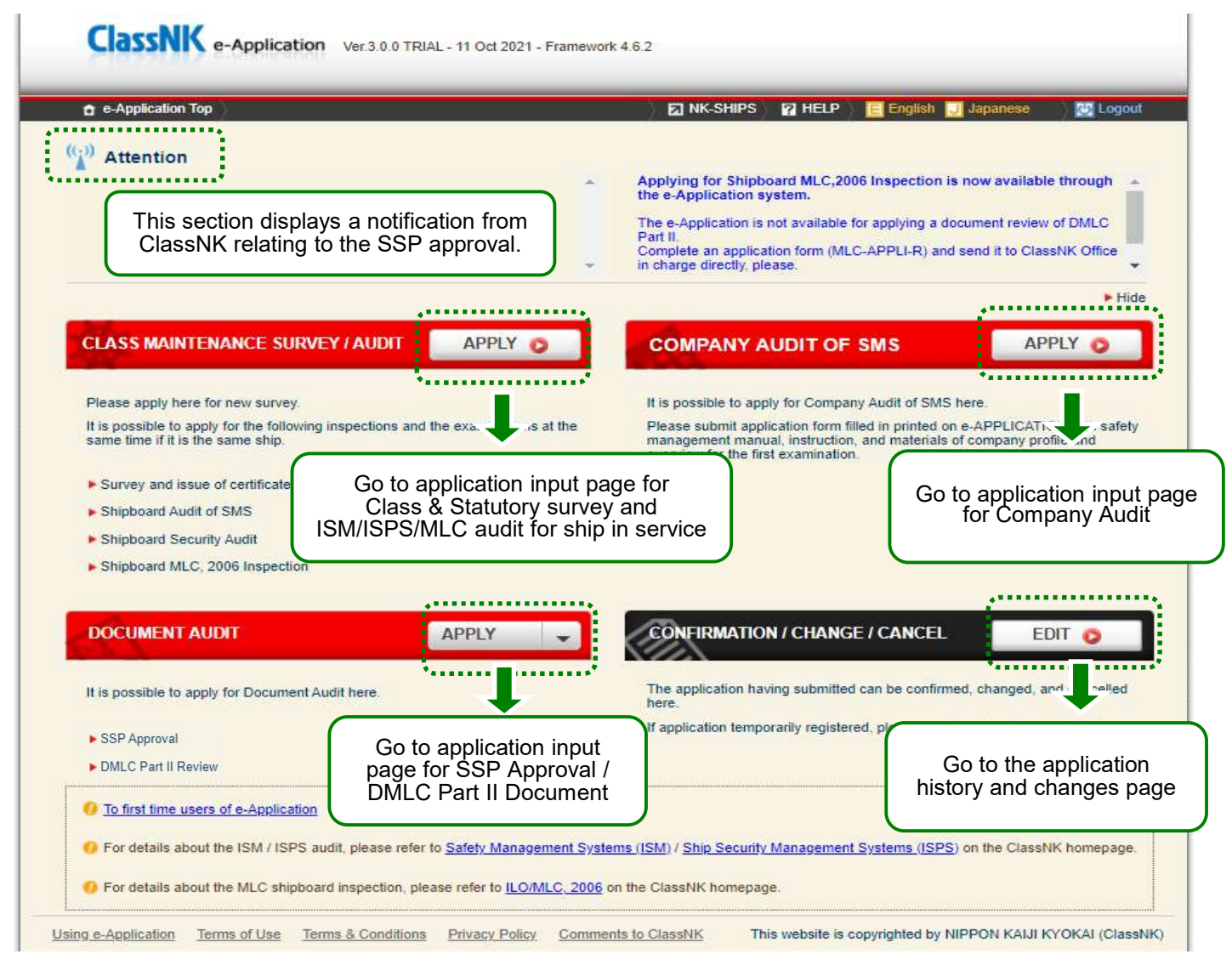

ClassNK e-Application

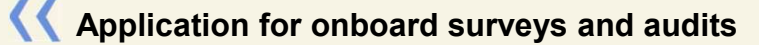

#### Input contract information

Contract information page for CLASS MAINTENANCE SURVEY / AUDIT (Class/Statutory Surveys, ISM/ISPS audits and MLC inspections)

#### **T** Coloured columns are mandatory.

In the "Applicant Information" field, please enter your basic information.

| e-Application Top               | Preparing                   |                       |                       |                 | ) 🛛 | NK-SHIPS    | P HEL |
|---------------------------------|-----------------------------|-----------------------|-----------------------|-----------------|-----|-------------|-------|
| Application for s               | urveys                      | Contract              | Class & Statutory     | ISM/ISPS        | MLC | Confirmatio | •     |
| O Search and re-use data        | ata of previous application | n. 🔎                  |                       |                 |     |             |       |
| Applicant Inform                | ation                       |                       |                       |                 |     | Save        |       |
| Registry Date                   | 2021/10/13                  |                       |                       | Application No. |     |             |       |
| <ul> <li>e-Appli No.</li> </ul> | M16554649                   |                       |                       |                 |     |             |       |
| Company                         |                             |                       |                       |                 |     |             |       |
| User ID                         |                             |                       |                       | ▶ Tel           |     |             |       |
| Company Name                    |                             |                       |                       | Fax             |     |             |       |
| Address                         |                             |                       |                       | IMO Company ID  |     |             |       |
| Person in charge (A)            | pplicant)                   |                       |                       |                 |     |             |       |
| Automatic reply me              | essage Japanese             | English               |                       |                 |     |             |       |
| O Do you use the sam            | ne data for "Person in ch   | arge" input as in the | previous application? | Apply           |     |             | ς.    |
|                                 |                             |                       |                       |                 |     | Add         |       |
|                                 |                             |                       |                       | 2.112.5         | Tel | 10000       |       |
| Name                            |                             | o-Mai                 |                       | Dept / Section  |     | MODIE       |       |

Applicant information is automatically indicated.

Click on the "Add" button and enter your name and email address in the "Contact person information (applicant)" section.

You will receive notifications from the e-Application system and the Society to the e-mail address you have entered.

Select the ship from your fleet which are shown in pulldown list.

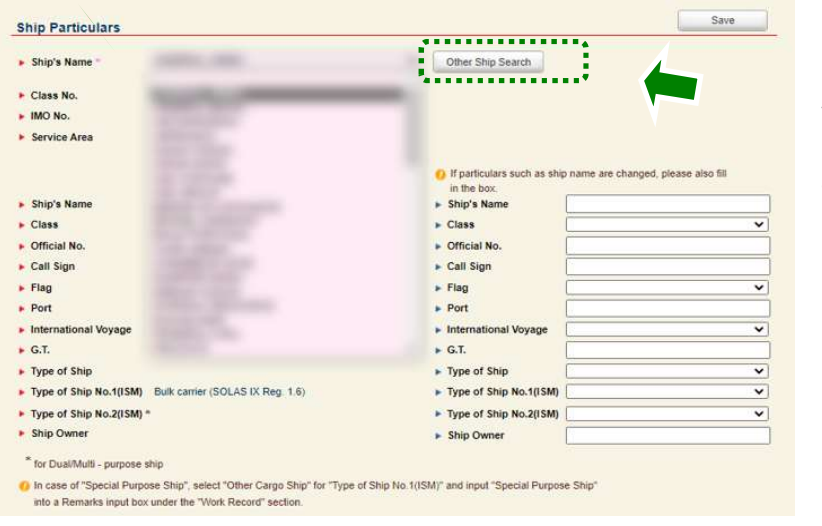

If you are applying for a vessel that is not included in the fleet list, search and select it here.

Ship's information is automatically indicated after the ship is selected. In case her particulars are to be changed, please input new ship's name, owner name or flag, etc in right columns.

in case her particulars are to be changed, please input new ship's hame, owner hame of hag, etc in right column

Other Ship Search for appl

for applying for a vessel not included in the fleet list

| Class No. |           |             |        |   |
|-----------|-----------|-------------|--------|---|
| IMO No.   |           |             | Search |   |
| MO No.    | Class No. | Ship's Name |        | * |

Search for a ship by its class number or IMO number. If the relevant ship data exists, it will appear in the list and you can select it.

If the relevant ship data is not exists, click on the Register button to proceed to the next screen.

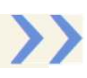

| Cla         | e-APPLICATIO                                                                                                    | 2N                                       |                                                                                                    |              |                                                    |                                                                                                    |                           |
|-------------|----------------------------------------------------------------------------------------------------|------------------------------------------|----------------------------------------------------------------------------------------------------|--------------|----------------------------------------------------|----------------------------------------------------------------------------------------------------|---------------------------|
| <u>othe</u> | r Ship Search<br>Kind<br>Class No.<br>IMO No.<br>Ship's Name<br>Ship's Name (iapanese)<br>Class<br>Official No.<br>Call Sign<br>Flag<br>Port<br>Port (ipanese)                                                       | NK Class Newly-built Ship O Other (incl. | other class ship)                                                                                               | <b>←</b>     | Check<br>if the t<br>Check<br>for cas<br>Fulfill t | ONK Class Newly-built Ship<br>arget ships is under con<br>Other (incl. other class ship<br>ses other than the above<br>the ship particular items | estruction with NK Class. |
|             | International Voyage<br>G.T.<br>Type of Ship No.1(ISM)<br>Type of Ship No.2(ISM) *<br>Yard Name **<br>Hull No. **<br>Delivery Date(Provisional) *<br>I In case of "Special Purpose S<br>into a Remarks input box und |                                          | * for Dual/Multi - purpose ship<br>** Required for Newly-built ship<br>No.1(ISM)" and input "Special Purpose Sh | ip"<br>Close |                                                    |                                                                                                    |                           |

Input the country of the intended survey port, NK's survey/audit site office in charge, name of survey port, ETA/ETD, intended date of survey/audit, etc. (You can search the office in charge by the place of survey (port))

| Country *          | Where to apply *             | ~               |
|--------------------|------------------------------|-----------------|
| Place of Survey *  | Find NK office from place of | survey (port) 🔎 |
| Afloat O Docking   |                              |                 |
| Arrival Date *     | Survey Date                  | - [ ]           |
| Departure Date *   | ► Audit Date                 | 2               |
|                    | MLC Inspection Date          | ) - []          |
| Name of Agent      | ► Tel of Agent               |                 |
| Address of Agent   | Fax of Agent                 |                 |
| Signature of Agent | Mobile of Agent              |                 |
|                    | ► e-Mail of Agent            |                 |
| Remarks            |                              |                 |

When the expected survey date is within three (3) days from the application, the e-Application is not available. In such case, please contact ClassNK local office in charge directly for application.

| ◯ same as applicant                                                       | O registration shipowner O c/o                      | ø others ø ø ø ø ø ø ø ø ø ø ø ø ø ø ø ø ø ø ø | The billing address in f<br>The above "Person in | he previous application<br>charge". | Apply                 |
|---------------------------------------------------------------------------|-----------------------------------------------------|------------------------------------------------|--------------------------------------------------|-------------------------------------|-----------------------|
|                                                                           | Please input the billing company name ar            | nd address in English.                         |                                                  |                                     |                       |
| Company Name                                                              | Kaiji Senpaku Co., Ltd.                             |                                                |                                                  |                                     | 2                     |
| Dept. / Section                                                           | Technical Dept.                                     | ]                                              |                                                  |                                     |                       |
| Address                                                                   | Kioicho, Chiyoda-Ku, Tokyo, Japan                   |                                                |                                                  |                                     |                       |
| Tel                                                                       | +81-3-xxxx-xxxx                                     | •                                              | e-Mail                                           | kaijisenpaku@kaiji.                 | co ip                 |
|                                                                           | Contraction and and and and and and and and and an  |                                                |                                                  |                                     |                       |
| Person in charge (Billi<br>O The person in charge<br>The above "Person in | ng to)<br>(billing to) in the previous application. | Apply                                          |                                                  | el C                                | suance of paper invo. |

Specify the billing address.

If you select "Same as applicant", "Registration shipowner" or "c/o", the registered customer details will be automatically displayed.

If the billing address shown is not what you require, select "Others" and enter your details.

Click on the "Add" button and enter the name and email address who will receive the invoice in the "Person in charge (Billing to)" section.

Specify the Person in charge (certificate / survey record) section.

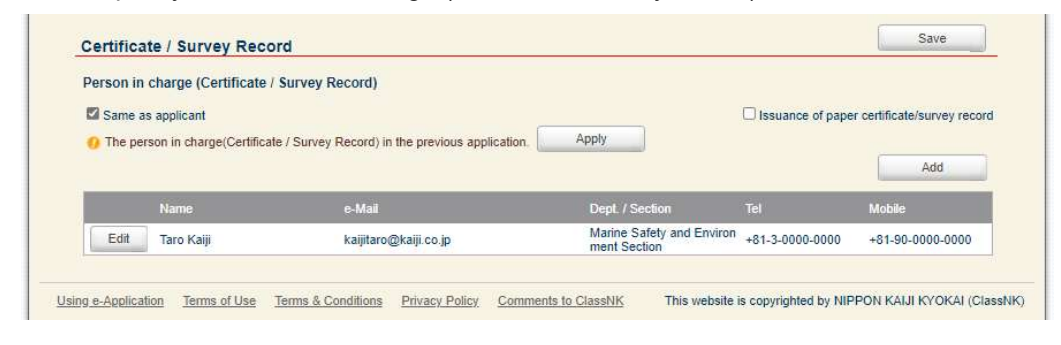

Back to the top of the window to proceed to next page as necessary.

- Input class & statutory survey items
- Input ISM/ISPS audit items
- Input MLC inspection items

ClassNK e-Application

### Application for onboard surveys and audits

#### Input class & statutory survey items

Choose the requested survey items from the pulldown list.

By clicking the "Auto Set" button on top right side of the window, all the survey items within the due window will appear as the requested survey items automatically.

|                               | Ver.3.0.0 TRIAL - 11 Oct 2 | 021 - Framework 4.8.2            |                                |                                         | This function                                          | Auto Set<br>tion sets all si               | Clear                                                          |
|-------------------------------|----------------------------|----------------------------------|--------------------------------|-----------------------------------------|--------------------------------------------------------|--------------------------------------------|----------------------------------------------------------------|
| e Application Top Preparing   | 12                         |                                  |                                |                                         | whose du                                               | ie date within                             | 3 months) at ETD.                                              |
| Application for surveys       | Contract                   | Class & Statutory                | ISMASPS                        | MLC                                     | Confirmati                                             | on                                         |                                                                |
| E Departure Date : 2021/10/13 |                            |                                  | This function in due (or view) | Auto Set                                | Clear<br>s (not including audit i<br>3 months) at ETD. | tems)                                      |                                                                |
| Class                         |                            |                                  |                                |                                         | Save                                                   |                                            |                                                                |
| Hull and Machinery Docking    |                            | <b>~</b>                         | There is NC Please cont        | TE in overdue<br>irm the details on NK- | SHIPS.                                                 |                                            |                                                                |
| PS No.1<br>PS No.2            |                            | <b>v</b>                         | BS No.1<br>BS No.2<br>BS No.3  |                                         |                                                        |                                            |                                                                |
| Planned Machinery Occasional  |                            | Continuo<br>Continuo             | us Hull                        |                                         |                                                        | Warning                                    | message may                                                    |
| Contents                      |                            |                                  |                                |                                         |                                                        | be indica<br>ship has<br>Recomm<br>Notes w | ated when the<br>Outstanding<br>nendations or<br>hose due date |
| Installation                  |                            |                                  |                                |                                         | Save                                                   | will com                                   | e within 3months                                               |
| CHG<br>CHG - Load T<br>M0     | est                        | <b>~</b>                         | BRS<br>PMM<br>IFC              |                                         |                                                        | >>>                                        |                                                                |
| M0 Code<br>RMC<br>CAA         |                            | ~                                |                                |                                         | 5                                                      | -                                          |                                                                |
| Statutory                     |                            |                                  |                                |                                         | Save                                                   |                                            |                                                                |
| LL                            |                            | <b>×</b><br><b>×</b><br><b>×</b> | OPP<br>NLS<br>SPP<br>APP       |                                         |                                                        |                                            |                                                                |
| СНМ                           |                            | ~                                | EE                             |                                         | 8                                                      | -                                          |                                                                |
| GASDG                         |                            | ~                                | AFS                            |                                         |                                                        | ~                                          |                                                                |
| IHM                           |                            | ~                                |                                |                                         |                                                        |                                            |                                                                |
| Other Survey                  |                            |                                  |                                |                                         |                                                        |                                            |                                                                |

| Class                                                               | Certificate of Classification                                                                                                    | Certificate of Installations                                                                                   | Cargo Gear Load Test Ce                                                                                        | rtificate       |
|---------------------------------------------------------------------|----------------------------------------------------------------------------------------------------|----------------------------------------------------------------------------------------------------|----------------------------------------------------------------------------------------------------|-----------------|
| Statutory                                                           | International Tonnage                                                                                                    | Suez Canal                                                                                                    | PC/UMS Documentation of                                                                                        | of total volume |
|                                                                     | LL Certificate                                                                                                    | SC Certificate                                                                                                 | SE Certificate                                                                                                 | SR Certificate  |
|                                                                     | Chemical Certificate                                                                                                    | Gas Certificate                                                                                                | DG Cetificate                                                                                                  | AFS Certificate |
|                                                                     | OPP Certificate                                                                                                    | NLS Certificate                                                                                                | SPP Certificate                                                                                                | APP Certificate |
|                                                                     | SF Certificate<br>* The combination forms of Se                                                                                                    | C, SE, and SR Certificates.                                                                                    | BWM Certificate                                                                                                | EE Certificate  |
|                                                                     | Exemption Certificate                                                                                                    | EA for Cargo Holds                                                                                             |                                                                                                    |                 |
|                                                                     | 🗔 Imr                                                                                                    | nersion Suits                                                                                                  |                                                                                                    |                 |
|                                                                     | Oth                                                                                                    | ner                                                                                                    |                                                                                                    |                 |
|                                                                     |                                                                                                    |                                                                                                    |                                                                                                    |                 |
|                                                                     |                                                                                                    |                                                                                                    |                                                                                                    | ~               |
|                                                                     |                                                                                                    |                                                                                                    |                                                                                                    |                 |
|                                                                     | <ul> <li>A state of the state of the sta</li></ul> | e na produzio e e e e concerne e en concerne de la concerne de la concerne de la concerne de la concerne de la | e presidente de la companya de la companya de la companya de la companya de la companya de la companya de la c |                 |
|                                                                     | Should you have any question                                                                                                    | ns about the Exemption Certificate                                                                             | please contact with NK office in                                                                               | charge.         |
|                                                                     | Should you have any question                                                                                                    | ns about the Exemption Certificate                                                                             | please contact with NK office in                                                                               | charge.         |
| Other                                                               | <ul> <li>Should you have any question</li> <li>IHM Certificate for (</li></ul>                                                                                                    | ns about the Exemption Certificate                                                                             | please contact with NK office in ulation )                                                                     | charge.         |
| Other                                                               | <ul> <li>Should you have any question</li> <li>IHM Certificate for ( Hong</li> </ul>                                                                                                    | ns about the Exemption Certificate<br>g Kong Convention DEU Reg                                                | please contact with NK office in ulation )                                                                     | charge.         |
| ▶ Other                                                             | Should you have any question     IHM Certificate for ( Hong                                                                                                    | ns about the Exemption Certificate<br>g Kong Convention      EU Reg                                            | please contact with NK office in ulation )                                                                     | charge.         |
| Other                                                               | <ul> <li>Should you have any question</li> <li>IHM Certificate for ( Hong</li> </ul>                                                                                                    | ns about the Exemption Certificate<br>g Kong Convention EU Regi                                                | please contact with NK office in ulation )                                                                     | charge.         |
| ▶ Other                                                             | <ul> <li>Should you have any question</li> <li>IHM Certificate for ( Hong</li> </ul>                                                                                                    | ns about the Exemption Certificate                                                                             | please contact with NK office in ulation )                                                                     | charge.         |
| ► Other                                                             | <ul> <li>Should you have any question</li> <li>IHM Certificate for ( Hong</li> </ul>                                                                                                    | ns about the Exemption Certificate                                                                             | please contact with NK office in a                                                                             | charge.         |
| ▶ Other                                                             | Should you have any question           IHM Certificate for ( Hong                                                                                                    | ns about the Exemption Certificate                                                                             | please contact with NK office in ulation )                                                                     | charge.         |
| ▶ Other                                                             | <ul> <li>Should you have any question</li> <li>IHM Certificate for ( Hong</li> </ul>                                                                                                    | ns about the Exemption Certificate                                                                             | please contact with NK office in ulation )                                                                     | charge.         |
| ▶ Other                                                             | Should you have any question       IHM Certificate for     Hony                                                                                                    | ns about the Exemption Certificate                                                                             | please contact with NK office in ulation )                                                                     | charge.         |
| • Other                                                             | <ul> <li>Should you have any question</li> <li>IHM Certificate for ( Hong)</li> </ul>                                                                                                    | ns about the Exemption Certificate                                                                             | please contact with NK office in ulation )                                                                     | charge.         |
| Other                                                               | <ul> <li>Should you have any question</li> <li>IHM Certificate for ( Hony</li> </ul>                                                                                                    | ns about the Exemption Certificate                                                                             | please contact with NK office in ulation )                                                                     | charge.         |
| Other                                                               | Should you have any question       IHM Certificate for ( Hon)                                                                                                    | ns about the Exemption Certificate                                                                             | please contact with NK office in ulation )                                                                     | charge.         |
| Other  Attach Choose Fi                                             | <ul> <li>Should you have any question</li> <li>IHM Certificate for ( Hone)</li> <li>Hone)</li> <li>Hone)</li> </ul>                                                                                                    | ns about the Exemption Certificate<br>g Kong Convention EU Regi                                                | please contact with NK office in ulation )                                                                     | charge.         |
| Other  Attach Choose Fi                                             | <ul> <li>Should you have any question</li> <li>IHM Certificate for ( Hony</li> <li>IHM Certificate for ( Hony</li> <li>IHM Certificate for ( Transaction)</li> </ul>                                                                                                    | ns about the Exemption Certificate<br>g Kong Convention EU Regi<br>ファイルが違訳されていませ/                              | please contact with NK office in ulation )                                                                     | charge.         |
| Other                                                               | <ul> <li>Should you have any question</li> <li>IHM Certificate for ( Hone)</li> <li>IHM Certificate for ( Hone)</li> <li>Ite ファイルの選択</li> </ul>                                                                                                    | ns about the Exemption Certificate<br>g Kong Convention EU Regi<br>ファイルが選択されていませ/                              | please contact with NK office in ulation )                                                                     | charge.         |
| Other  Attach Choose Fi Uploaded                                    | <ul> <li>Should you have any question</li> <li>IHM Certificate for ( Hone)</li> <li>IHM Certificate for ( Hone)</li> <li>IHM Certificate for (</li></ul>                                                                                                    | ns about the Exemption Certificate<br>g Kong Convention EU Reg<br>ロファイルが選択されていませ/                              | please contact with NK office in ulation )<br>در ا                                                             | charge.         |
| Other  Attach Choose Fi Uploaded                                    | <ul> <li>Should you have any question</li> <li>IHM Certificate for ( Hon)</li> <li>IHM Certificate for ( Hon)</li> <li>Ite ファイルの選択</li> <li>Files File name</li> </ul>                                                                                                    | ns about the Exemption Certificate<br>g Kong Convention □ EU Regi<br>ファイルが選択されていませ/                            | please contact with NK office in ulation )                                                                     | charge.         |
| Other  Attach Choose Fi Uploaded                                    | <ul> <li>Should you have any question</li> <li>IHM Certificate for ( Hone)</li> <li>IHM Certificate for ( Hone)</li> <li>IHM Certificate for (</li></ul>                                                                                                    | ns about the Exemption Certificate<br>g Kong Convention □ EU Reg<br>ロック・ロック・<br>ファイルが違訳されていません                 | please contact with NK office in ulation )                                                                     | charge.         |
| Other  Attach Choose Fi Uploaded UPLOAD LIMIT                       | <ul> <li>Should you have any question</li> <li>IHM Certificate for ( Hone)</li> <li>IHM Certificate for ( Hone)</li> <li>Ite ファイルの選択</li> <li>Files File name</li> </ul>                                                                                                    | ns about the Exemption Certificate<br>g Kong Convention ロ EU Regi<br>ファイルが選択されていませ/                            | please contact with NK office in ulation )<br>در ا                                                             | charge.         |
| Other  Attach Choose Fi Uploaded UPLOAD LIMIT Supported fr          | <ul> <li>Should you have any question</li> <li>IHM Certificate for ( Hon)</li> <li>IHM Certificate for ( Hon)</li> <li>Ite ファイルの選択</li> <li>Files File name</li> <li>prmats: text, word, excel, pps, fig. j</li> </ul>                                                                                                    | ns about the Exemption Certificate<br>g Kong Convention □ EU Regi<br>ファイルが選択されていませ/<br>pg & zip file.          | please contact with NK office in a<br>ulation )                                                                | charge.         |
| Other  Attach Choose Fi Uploaded UPLOAD LIMIT Supported fr Magnum N | <ul> <li>Should you have any question</li> <li>IHM Certificate for ( Hon)</li> <li>IHM Certificate for ( Hon)</li> <li>IHM Certitate for ( Hon)</li> <li>IHM Certificate for ( Hon)</li></ul>                                                                                                    | ns about the Exemption Certificate<br>g Kong Convention EU Regi<br>ファイルが選択されていません<br>pg & zip file.            | please contact with NK office in ulation )                                                                     | charge.         |

- Tick in the boxes for the statutory certificates to be issued.
- Upload the necessary documents for the requesting surveys.

#### 🧕 Auto Set

Survey items whose due date are within 3 months from ETD shall be automatically selected and colored in blue.

| Hull and Machinery | Annual Survey  | ~ |
|--------------------|----------------|---|
| Docking            | Docking Survey | ~ |

Overdue survey items shall be automatically selected and colored in red.

| Hull and Machinery | Annual Survey  | ~        |
|--------------------|----------------|----------|
| Docking            | Docking Survey | <b>~</b> |

Back to the top of the window to proceed to next page as necessary.

Click "ISM/ISPS" tab when you apply for ISM/ISPS audits.

Input ISM/ISPS audits items

Click "MLC" tab when you apply for MLC inspection.

Input MLC inspection items

Click "Confirmation" tab when you send application.

Confirm the contents of application

ClassNK e-Application

## Application for onboard surveys and audits

#### Input ISM/ISPS audit items

Select the audit kind from the pulldown list and complete items.

| • Advance of the survey is the substrate of the substrate of the substr   |                                                                                                    |                                                                                                    |                                            |
|----------------------------------------------------------------------------------------------------|----------------------------------------------------------------------------------------------------|----------------------------------------------------------------------------------------------------|--------------------------------------------|
| Appleaded that survey Const. Baselow   Const. Baselow Const. Baselow   Const. Baselow Const. Baselow<                                                                                                    | e Application Top   Prepari                                                                                                    | RINK-SHIPS RIHEL                                                                                                    | P                                          |
| <form></form>                                                                                                    | polication for automatic                                                                                                    |                                                                                                    |                                            |
| <form></form>                                                                                                    | application for surveys                                                                                                    | Contract Class & Statutory ISM/ISPS MELC Commission                                                                                                    |                                            |
| <form></form>                                                                                                    | Departure Date : 2021/10/13                                                                                                    |                                                                                                    |                                            |
| <form></form>                                                                                                    | Company Name on the D                                                                                                    | 100                                                                                                    |                                            |
| <ul> <li>Clear y Num</li> <li>Clear y Num</li> <li>Mo Clear y Num</li> <li>Mo Clear y Num</li> <li>Mo Clear y Num</li> <li>Mo Clear y Num</li> <li>Select a kind of audit for SM and/or ISPS and fill in the required information.</li> </ul> Select a kind of audit for SM and/or ISPS and fill in the required information. Select a kind of audit for SM and/or ISPS and fill in the required information. Select a kind of audit for SM and/or ISPS and fill in the require                                                                                                    | lease enter the name and IMO No                                                                                                    | or Company indicated on the DOC when the Applicant is different from the Company on the DOC.                                                                                                    |                                            |
| <form></form>                                                                                                    | Company Name                                                                                                    |                                                                                                    |                                            |
| Wate language to to be used at the audit   Sheepboard Audit   Is in the required   Sheepboard Audit   Is in the required   Sheepboard Audit   Is in the required   Sheepboard Audit   Is in the required   Sheepboard Audit   Is in the required   Sheepboard Audit   Is in the required   Sheepboard Audit   Is in the required   Sheepboard Audit   Is in the required   Sheepboard Audit   Is in the required   Sheepboard Audit   Is in the required   Sheepboard Audit   Is in the required   Sheepboard Audit   Is in the required   Sheepboard Audit   Is in the required   Sheepboard Audit   Is in the required   Sheepboard Audit Sheepboard Audit <p< td=""><td>MO Company ID</td><td></td><td></td></p<>                                                                                                    | MO Company ID                                                                                                    |                                                                                                    |                                            |
| Store Start due to the second of the second of the seco   | Vhat language is to be u                                                                                                    | sed at the audit?                                                                                                    | Select a kind of audit for                 |
| Site Shipboard Audit   Site And Audit Image: Audit   Site And Audit Image: Audit   Site And Aud                                                                                                    |                                                                                                    |                                                                                                    |                                            |
| <pre>is Shipboard Audit</pre>                                                                                                    |                                                                                                    |                                                                                                    | ISM and/or ISPS and fill                   |
|                                                                                                    | SM Shipboard Audit                                                                                                    | Save                                                                                                    | in the required                            |
| • Real model and the real model and the real model and the real model and the real model and the real model and the real model and the real model and the real model and the real model and the real model.   • The real model and the real model and the real model and the real model and the real model and the real model and the real model.   • String   • String                                                                                                    | Kind of Audit                                                                                                    | <ul> <li>Please input related matters when applying for additional audit or for any additional information.</li> <li>Image: Second Second Sec</li></ul> | information.                               |
| All the land the code does      • The shipboard ANG Manual / Date of latest revision   • The shipboard ANG Manual / Date of latest revision   • The shipboard ANG   • When were internal ANG code matchest   • When were internal ANG code matchest   • When were internal ANG code matchest   • Strict of Andit   • Strict of Andit   • Strict of                                                                                                    |                                                                                                    | Plasse input Palavant Record No. when anolying for additional DNC and                                                                                                    |                                            |
| Title Bilgobard SMS Manual / Date of latest revision   Appointed Person by the Company to accompany the audion   When was internal Audit carried out?   ISPS Shipboard Audit   Strice   Appointed for   Appointed for <t< td=""><td>ACT/18 Sar</td><td>Relevant Record No</td><td></td></t<>                                                                                                    | ACT/18 Sar                                                                                                    | Relevant Record No                                                                                                    |                                            |
| • This Subjected 3445 Manual (Date of latest revision) • Provisional Audit Careford Persons by the Company to accompany to accompany to a           |                                                                                                    |                                                                                                    |                                            |
| A general 24 with a way the accompany to accompany the autor  When was internal Audit carried ou?  Series Shipboard Audit  Pars same time  Addonal Audit  Are same time Addonal Audit  Are same time Addonal Audit  Addonal Addonal Audit  Are same time Addonal Audit  Are same time Addonal Audit Are same Addo | Title Shipboard SMS Manual /                                                                                                    | Date of latest revision                                                                                                    |                                            |
| • When was internal Audit carried ou?          ISPS Shipboard Audit       Swe         ISPS Shipboard Audit       Ispace from addobral Audit         • Kind of Audit       Ispace from addobral Audit         • Strip:       Approved by         > Strip:       Submitted to         > Strip:       Submitted to:         > Strip:       Submitted to:         > Strip:       Submitted to:         > Strip:       Submitted to:         > Strip:       Submitted to:         > Strip:       Submitted to:         > Strip:       Submitted to:         <                                                                                                    | Appointed Person by the Com                                                                                                    | pany to accompany the auditor from ashore Master C/E C/O other                                                                                                    |                                            |
| Stype   Stype Stype Styp                                                                                                    | When was Internal Audit carri                                                                                                    | ed out?                                                                                                    |                                            |
| LSPS Shipboard Audit     • Kind of Audit     • Kind of Audit     • Kind of Audit     • Kind of Audit     • Kind of Audit     • SSP:     • Submitted to     • SSP:   • Submitted to     • SSP:   • Submitted to the descenterion     • SSP:   • Submitted to the descenterion   • SSP:   • Submitted to the descenterion   • SSP:   • Submitted to the descenterion   • SSP:   • Submitted to the descenterion   • SSP:   • Submitted to the descenterion   • SSP:                                                                                                    |                                                                                                    | Save                                                                                                    |                                            |
| • Kind of Audi • Kind of Audi • SP: • Additional audi • SP: • Additional audi • SP: • Additional audi • SP: • Additional audi • SP: • Additional audi • SP: • Additional audi • SP: • Additional audi • SP: • Additional audi • SP: • Additional audi • SP: • Additional audi • SP: • Additional audi • SP: • Additional audi • SP: • Additional audi • SP: • Additional audi • SP: • SP:                                                                                                    | SF S Shipbourd Addit                                                                                                    |                                                                                                    |                                            |
| SSP:                                                                                                    | Kind of Audit                                                                                                    | Please input related matters when applying for additional audit     or for any additional information.                                                                                                    |                                            |
| SSO: Name SSO: Title SSO: Title SSO: Title SSO: Training body Attach Save Upload the document(s). Save Signature of the SNO (To be attached in the case of Non-Nik Class ship) a copy of the DOC (To be attached in the case of Non-Nik Class ship) a copy of the DOC (To be attached in the case of Non-Nik Class ship) a copy of the DOC (To be attached in the case of Japanese flag ship) BSS Audit a copy of the SND (To be attached in the case of Japanese flag ship) BSS Audit a copy of the SND (To be attached in the case of Japanese flag ship) a copy of the SND (To be attached in the case of Japanese flag ship) Choose File 7 / / /// SIN Pr / / // SIN (To be attached in the case of Japanese flag ship) Choose File 7 / / / // SIN (To be attached in the case of Japanese flag ship) Choose File 7 / / / // SIN (To be attached in the case of Japanese flag ship) Choose File 7 / / / // SIN (To be attached in the case of Japanese flag ship) Boptored formats: text, word, excel, pps, flag, pg & sip flis. Waximum Nize of File: 20ME Waximum Size of File: 20ME                                                                                                    | Kind of Audit                                                                                                    | Please input related matters when applying for additional audit     or for any additional information.                                                                                                    |                                            |
| SS0: Name SS0: Title SS0: Training body Attach Save Upload the document(s). Common for ISM & ISPS a copy of the DOC (To be attached in the case of Non-NK Class ship) a copy of the DOC (To be attached in the case of Non-NK Class ship) a copy of the DOC (To be attached in the case of Non-NK Class ship) a copy of the DOC (To be attached in the case of Joganese flag ship) SIPS Audit a copy of the SMC (To be attached in the case of Joganese flag ship) a copy of the SMC (To be attached in the case of Jaganese flag ship) a copy of "Centificate of proficiency" for SS0 (STCW Rag. VI6) a copy of "Centificate of proficiency" for SS0 (STCW Rag. VI6) a copy of "Centificate of proficiency" for SS0 (STCW Rag. VI6) a copy of "Centificate of proficiency" for SS0 (STCW Rag. VI6) a copy of "Centificate of proficiency" for SS0 (STCW Rag. VI6) a copy of "Centificate of proficiency" for SS0 (STCW Rag. VI6) a copy of "Centificate of proficiency" for SS0 (STCW Rag. VI6) a copy of "Centificate of proficiency" for SS0 (STCW Rag. VI6) a copy of "Centificate of proficiency" for SS0 (STCW Rag. VI6) a copy of "Centificate of proficiency" for SS0 (STCW Rag. VI6) a copy of "Centificate of proficiency" for SS0 (STCW Rag. VI6) a copy of "Centificate of proficiency" for SS0 (STCW Rag. VI6) b copy of "Centificate of proficiency" for SS0 (STCW Rag. VI6) b copy of "Centificate of proficiency" for SS0 (STCW Rag. VI6) b copy of "Centificate of proficiency" for SS0 (STCW Rag. VI6) b copy of "Centificate of proficiency" for SS0 (STCW Rag. VI6) b copy of "Centificate of proficiency" for SS0 (STCW Rag. VI6) b copy of "Centificate of proficiency" for SS0 (STCW Rag. VI6) b copy of "Centificate of proficiency" for SS0 (STCW Rag. VI6) b copy of "Centificate of proficiency" for SS0 (STCW Rag. VI6) b copy of "Centificate                                                                                                    | Kind of Audit<br>At the sam<br>SSP :<br>SSP :                                                                                                    |                                                                                                    |                                            |
| S30: Title S30: Training body Attach Save Tick off required item(s) and upload the document(s). Upload the necessary a copy of the DOC (To be attached in the case of Non-NK Class hip) a copy of the DOC (To be attached in the case of Japanese flag hip) I copy of the SMC (To be attached in the case of Japanese flag hip) B copy of the SMC (To be attached in the case of Japanese flag hip) Choose File 7 r-fL/C/3IR 7 r-fL/L/3IR R ATTCUTETUR. Upload Upload Upload File size UPLOAD LIMIT Supported formats: text, word, excel, pps. fig. jpg & sip file. Maximum Size of File: 30MB                                                                                                    | Kind of Audit As the sam                                                                                                    | Please input related matters when applying for additional audit     or for any additional information.     v      Additional Audit     Approved by     Submitted to                                                                                                    |                                            |
| Set: Framing body Attach Save  Tak off required item(s) and upload the document(s).  Common for ISM & ISPS Common for ISM & ISPS C  | Kind of Audit     At the sam     SSP :     SSP :     SSP :     SSO : Name                                                                                                    | Plesse input related matters when applying for additional audit     or for any additional information.      Additional Audit     Additional Audit     Submitted to                                                                                                    |                                            |
| Attach  Take drive a comport of risM & ISPS  Common for ISM & ISPS  Common for ISM & ISPS Common for ISM & ISPS Common for ISM & ISPS Common for ISM & ISPS Common for ISM & ISPS Common for ISM & ISPS Common for ISM Common for ISM Co  | <ul> <li>Kind of Audit</li> <li>At the same</li> <li>SSP :</li> <li>SSD : Name</li> <li>SSO : Trite</li> </ul>                                                                                                    | Please input related matters when applying for additional audit     or for any additional information.      re time Additional Audit     Approved by     Submitted to                                                                                                    |                                            |
| Tick off required item(s) and upload the document(s).       Upload the neccessary         Common for ISM & ISPS       a copy of (Provisional) Certificate of Registry (To be attached in the case of Non-Nix Class ship)       a copy of the DOC (To be attached in the case of DOC issued by other than Class Nk).       a copy of the DOC (To be attached in the case of Japanese flag ship)       Upload the neccessary         ISPS Audit       a copy of the SMC (To be attached in the case of SMC issued by other than ClassNk).       a copy of the SMC (To be attached in the case of Japanese flag ship)       common for ISM & ISPS       Upload         Choose File       ファイルが選択 ファイルが選択されていません       Upload       Upload       Upload         VPLOAD LIMT       Supported formats: text, word, excel, pps, fig. jpg & zip file.       Maximum Bize of File: 20MB       Maximum Size of File: 20MB       Common for ISM & ISPS       Common for ISM & ISPS       Common for ISM & IS                                                                                                    | Kind of Audit<br>At the sam<br>SSP :<br>SSP :<br>SSO : Name<br>SSO : Title<br>SSO : Training body                                                                                                    | Plesse input related matters when applying for additional audit     or for any additional information.     w     be time Additional Audit     Approved by     Submitted to                                                                                                    |                                            |
| Disk off required item(s) and upload the document(s).       Upload the course (Provisional) Certificate of Registry (To be attached in the case of Non-MK Class ship)       Upload the necessary documents for the auxous of Non-MK Class ship)         a copy of the DOC (To be attached in the case of DOC issued by other than Class NK)       a copy of the DOC (To be attached in the case of Japanese flag ship)       b Choose Flie         Dyr/LyDight Dyr/LyDight Dyr/LyDight Dyr/LyDight Cross Strong Strong S                                                                                                    | Kind of Audit     At the sam     SSP :     SSP :     SSO : Name     SSO : Title     SSO : Training body     Attach                                                                                                    | Please input related matters when applying for additional audit     or for any additional information.     v                                                                                                    |                                            |
| Choose File ファイルが選択されていません UPLOAD LIMIT Supported firmats: text, vord, excel, pps, fg, jpg & zip file. Maximum Size of File: 30MB                                                                                                    | Kind of Audit     At the sam     SSP :     SSD : Name     SSO : Training body     Attach                                                                                                    | Please input related matters when applying for additional audit     or for any additional information.     w                                                                                                    |                                            |
| Choose File     Oアイルが選択されていません。     Construction     Composed Files     Composed Files     Composed     Composed Files     Composed     Composed          | Kind of Audit     At the sam     SSP :     SSP :     SSO : Name     SSO : Training body     Attach     Trick off required item(s) and     Icammon for ISMA ISPS                                                                                                    | Please input related matters when applying for additional audit     or for any additional information.     w     e time Additional Audit     Additional Audit     Submitted to     Save upload the document(s).                                                                                                    | Upload the necessary                       |
| ISPS Audit       □ a copy of the SMC (To be attached in the case of SMC issued by other than ClassNK)         □ a copy of "Centificate of proficiency" for SSO (STCW Reg. VI/8)         □ a copy of "Centificate of proficiency" for SSO (STCW Reg. VI/8)         □ a copy of "Centificate of proficiency" for SSO (STCW Reg. VI/8)         □ a copy of "Centificate of proficiency" for SSO (STCW Reg. VI/8)         □ a copy of "Centificate of proficiency" for SSO (STCW Reg. VI/8)         □ a copy of "Centificate of proficiency" for SSO (STCW Reg. VI/8)         □ a copy of "Centificate of proficiency" for SSO (STCW Reg. VI/8)         □ a copy of "Centificate of proficiency" for SSO (STCW Reg. VI/8)         □ a copy of "Centificate of proficiency" for SSO (STCW Reg. VI/8)         □ a copy of "Centificate of proficiency" for SSO (STCW Reg. VI/8)         □ a copy of "Centificate of proficiency" for SSO (STCW Reg. VI/8)         □ Dynoded Files       □ T - イルが現現されていません         □ UPLOAD LIMIT         ○ Supponded formats: text, word, excel, pps. fig. jog & zip file.         ○ Maximum Winne of File: 30MB                                                                                                    | Kind of Audit     At the sam     At the sam     SSP :     SSD : Name     SSO : Training body     Attach     Tak off required item(s) and     Common for ISM & ISPS                                                                                                    | Please input related matters when applying for additional audit     or for any additional information.      re fine     Additional Audit     Additional Audit     Submitted to     Submitted to     Submitted to     Save                                                                                                    | Upload the necessary                       |
| Choose File       ファイルが選択されていません         Uploaded Files       アッイルが選択されていません         Uploaded Files       File name         Last update       File size         UPLOAD LIMIT       Supported formats: test, word, excel, pap. fig. jog & zip file.         ・ Maximum Mumber of File: 30MB       Upload                                                                                                    | Kind of Audit     At the sam     At the sam     SSP :     SSP :     SSO : Name     SSO : Training body     Attach     Tok off required item(s) and     Common for ISM & ISPS                                                                                                    |                                                                                                    | Upload the necessary documents for the aud |
| Choose File ファイルが選択 ファイルが選択されていません     Upload     Upload                                                                                                    | Kind of Audit     At the sam     At the sam     SSP :     SSP :     SSO : Name     SSO : Training body     Attach     Tok off required item(s) and     Common for ISM & ISPS     ISPS Audit                                                                                                    |                                                                                                    | Upload the necessary documents for the aud |
| Choose File ファイルの選択 ファイルが選択されていません Upload Upload File name Last update File size UPLOAD LIMIT Of Supported formats: text, word, excel, pps, fig. jog & zip file. Maximum Number of File: 30 Maximum Size of File: 30MB                                                                                                    | Kind of Audit     At the sam     At the sam     SSP :     SSP :     SSO : Name     SSO : Trite     SSO : Trite     SSO : Training body     Attach     Tok off required item(s) and     Common for ISM & ISPS     ISPS Audit                                                                                        |                                                                                                    | Upload the necessary documents for the aud |
| Choose File     ファイルが選択されていません     Upload      Upload             | Kind of Audit     At the sam     SSP :     SSP :     SSP :     SSO : Name     SSO : Training body     Attach     Tick off required item(s) and     Common for ISM & ISPS     ISPS Audit                                                                                                    |                                                                                                    | Upload the necessary documents for the aud |
| Vploade Files     File name:     Last update     File size  UPLOAD LIMIT      O Supported formats: text, word, excel, pps, fig. jpg & zip file.     Maximum Number of File. 30MB      Maximum Nize of File: 30MB                                                                                                    | Kind of Audit     At the sam     At the sam     SSP :     SSO : Name     SSO : Training body     Attach     Tak off required item(s) and     Common for ISM & ISPS     ISPS Audit                                                                                                    | Please input related matters when applying for additional audit     or for any additional information.                                                                                                    | Upload the necessary documents for the aud |
| UPLOAD LIMIT  Supported formats: text, word, excel, pps, fig. jpg & zip file.  Maximum Number of File: 30  Maximum Size of File: 30MB                                                                                                    | Kind of Audit  At the sam  At the sam  SSP:  SSO: Name  SSO: Training body  Attach  Tick off required item(s) and  Common for ISM & ISPS  ISPS Audit  SPS Audit  Choose File  77                                                                                                    | Please input related matters when applying for additional audit or for any additional information.  I Additional Audit Approved by Submitted to Save Upload the document(s). Save Upload the document(s). Save Upload the document(s). Save Save Save Save Save Save Save Save                                                                                                    | Upload the necessary documents for the aud |
| Supported formats: text, word, excel, pps, fig. jpg & zip file.     Maximum Number of File: 30     Maximum Size of File: 30MB                                                                                                    | Kind of Audit     At the sam     At the sam     SSP:     SSD: Name     SSD: Trile     SSD: Training body     Attach     Tok off required item(s) and     Common for ISM & ISPS     ISPS Audit     ISPS Audit     Choose File     Z7     Uploaded File     Fat                                                      |                                                                                                    | Upload the necessary documents for the aud |
| Maximum Number of File: 30     Maximum Size of File: 30MB                                                                                                    |                                                                                                    | Please input related matters when applying for additional audit<br>or for any additional information. I and information. I and inform                                                                                                    | Upload the necessary documents for the auc |
| Maximum Size of File: 30MB                                                                                                    | Kind of Audit     At the sam     SSP :     SSP :     SSP :     SSO : Training body     SSO : Training body     Attach     Tok off required item(s) and     Commen for ISM & ISPS     ISPS Audit     ISPS Audit     ISPS Audit     ISPS Audit     ISPS Audit     ISPS Audit     ISPS Audit                          | Please input related matters when applying for additional audit or for any additional information.  Additional Audit Additional Audit Additional Audit Additional Audit Submitted to Save  style additional Certificate of Registry (To be attached in the case of Non-NK Class ship) South EDOC (To be attached in the case of DOC issued by other than ClassINK) South EDOC (To be attached in the case of Jopanese Tag ship) South SMC (To be attached in the case of Jopanese Tag ship) South SMC (To be attached in the case of Jopanese Tag ship) South SMC (To be attached in the case of Jopanese Tag ship) South SMC (To be attached in the case of Jopanese Tag ship) South SMC (To be attached in the case of Jopanese Tag ship) South SMC (To be attached in the case of SMC issued by other than ClassINK) South SMC (To be attached in the case of SMC issued by other than ClassINK) South SMC (To be attached in the case    | Upload the necessary documents for the aud |
|                                                                                                    | Kind of Audit     At the sam     At the sam     SSP :     SSD : Name     SSD : Training body     Attach     Tak off required item(s) and     Common for ISM & ISPS     ISPS Audit     SPS Audit     SPS Audit     Dupoaded File     PLOAD LIMIT     Supported formats: text, word, i     Maxmum Number of File: 30 | Please input related matters when applying for additional audit or for any additional information.  Please input related matters when applying for additional audit or for any additional information.  Please input related matters when applying for additional audit  Please input related matters when applying for additional audit  Please input related matters when applying for additional audit  Please input related matters when applying for additional audit  Please input related matters when applying for additional audit  Please input related matters when applying for additional audit  Please input related matters when applying for additional audit  Please input related matters when applying for additional audit  Please input related matters when applying for additional audit  Please input related matters when applying for additional audit  Please input related matters when applying for additional audit  Please input related matters when applying for additional audit  Please input related matters of Applying for additional audit  Please input related additional audit  Please input related additional audit  Please input related additional audit  Please input related additional audit  Please input related additional audit  Please input related additional audit  Please input related additional additional    | Upload the necessary documents for the aud |

ISM and ISPS audit application has no function of "Auto Set" Please input necessary audit items manually.

Back to the top of the window to proceed to next page as necessary.

Click "MLC" tab when you apply for MLC inspection.

Click "Confirmation" tab when you send application.

Confirm the contents of application

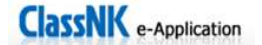

Input MLC inspection items

Application for onboard surveys and audits

Select the inspection kind from the pulldown list and complete items.

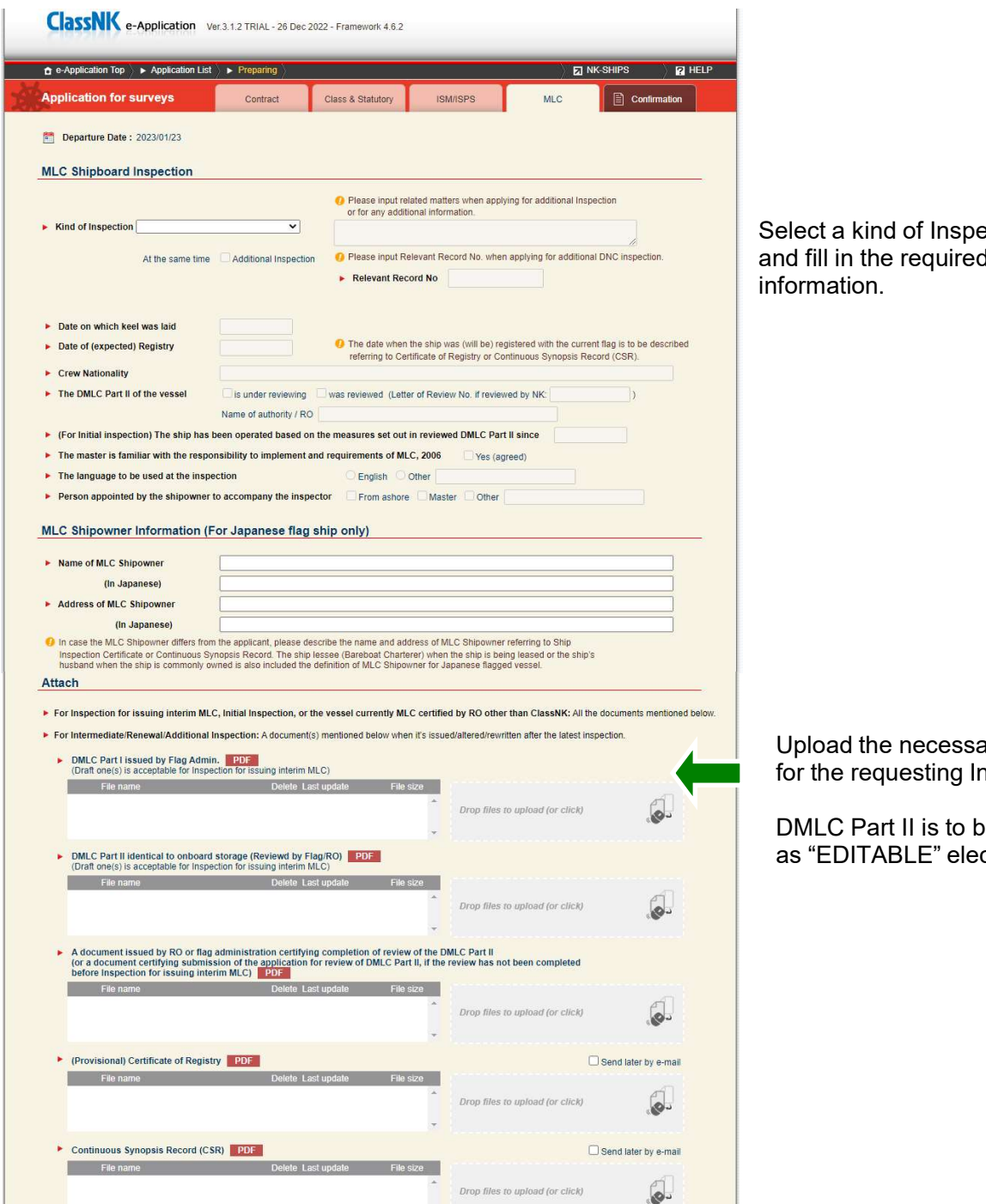

#### Attention

MLC inspection application has no function of "Auto Set" Please input necessary inspection items manually.

Back to the top of the window to proceed to next page as necessary.

Click "Confirmation" tab when you send application. Confirm the contents of application

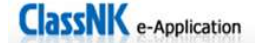

Select a kind of Inspection and fill in the required

Upload the necessary documents for the requesting Inspection.

DMLC Part II is to be uploaded as "EDITABLE" electronic files.

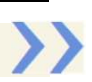

| Classific e-Application                                                                                                    | Ver.3.0.0 TRIAL - 11 Oct 2021 - Framework 4.8.           | 2                    |                                                               |
|----------------------------------------------------------------------------------------------------|----------------------------------------------------------|----------------------|---------------------------------------------------------------|
| e-Application Top                                                                                                    | ► Confirm                                                |                      | 🖸 NK-SHIPS 😰 HELP                                             |
| Application for surveys                                                                                                    | Contract Class & Statutory                               | ISM/ISPS             | MLC Confirmation                                              |
| Confirmation of the applicati                                                                                                    | 0.0                                                      | Γ                    | You can keep the record of the application in NK-format PDF f |
| commutation of the application                                                                                                    |                                                          |                      |                                                               |
| Applicant Information                                                                                                    |                                                          | <u>~</u>             | The following is application forms                            |
| ▶ e-Appli No.                                                                                                    | M16554649                                                |                      | Please keep a copy of your application.                       |
| ▶ User ID                                                                                                    | IX0016                                                   |                      | Class Survey (Japanese)                                       |
| Company Name                                                                                                    | IDEMITSU TANKER CO., LTD.                                |                      |                                                               |
| + Address                                                                                                    | 16F, Jinbocho Mitsui Building, 105, Kanda                | -Jimbocho 1-Chome, C |                                                               |
| k Tel                                                                                                    | +81-3-6860-5300                                          |                      |                                                               |
| Fax                                                                                                    | +81-3-3219-7101                                          |                      |                                                               |
| IMO Company ID                                                                                                    | 0223639                                                  |                      |                                                               |
| Person in charge(Applicant)                                                                                                    | Taro Kalji                                               |                      |                                                               |
| i- e-Mail                                                                                                    | kaliitaro@kalii.co.ip                                    |                      |                                                               |
| F Dept. / Section                                                                                                    | Marine Safety and Environment Section                    |                      |                                                               |
| + Tel                                                                                                    | +81-3-0000-0000                                          |                      |                                                               |
| Scroll down to review                                                                                                    | the content                                              |                      |                                                               |
|                                                                                                    |                                                          |                      |                                                               |
|                                                                                                    |                                                          |                      |                                                               |
|                                                                                                    |                                                          |                      |                                                               |
| his application is transmitted to the                                                                                                    | e following office, branch and related sect              | on.                  |                                                               |
| Piraeus Office                                                                                                    |                                                          |                      |                                                               |
| Address : Possidonos Av. & 1-3 P                                                                                                    | indou Str., 183 44 Moschato, Piraeus, Greece             |                      |                                                               |
| Tel(Day) : +30-210-4832404                                                                                                    |                                                          |                      |                                                               |
| Tel(Mobile) :                                                                                                    |                                                          |                      |                                                               |
| Fax : +30-210-4832405                                                                                                    |                                                          |                      |                                                               |
| E Mail                                                                                                    |                                                          |                      |                                                               |
| 1 TIME 1 TIME 1 |                                                          |                      |                                                               |
| - mail / Jerrinegrammerip                                                                                                    |                                                          |                      | ation                                                         |
| The ClassNK Office i                                                                                                    | for the survey/audit hav                                 |                      |                                                               |
| The ClassNK Office i<br>Usually, the above of Send yo                                                                                                    | DUI ness day of the Office in<br>prior your deviced date | Save your applic     | ation nt.                                                     |

If you do not need to make any changes, click on the "Send button.

The e-Application system will send you a confirmation email to your registered email address. If you do not wish to send the form, please click on the "Send later" button.

If you want to delete the data you have created, click on the "Delete" button.

Your application can be downloaded in the form of an application for survey and audit/inspection. You do not need to send the downloaded application form separately to your branch or office.

#### **K** Preparation and submission of Survey Programme

#### Select a target ship

Click the link, "Survey Programme". Then, the screen for selecting a target ship appears. Select a target ship from pull-down menu, and click "OK" button.

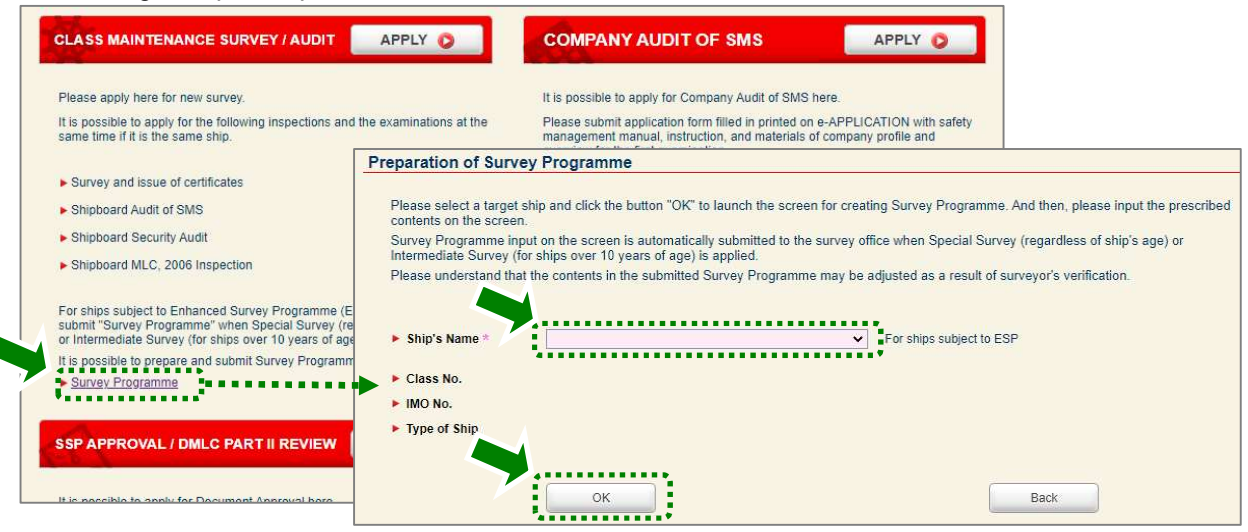

#### Input "Kind of survey" and "Survey completion date (estimated)"

Input "Kind of survey" & "Survey completion date (estimated)" and click "Apply" button to auto-input the requirements for internal examinations & close-up surveys, etc. as the contents of Survey Programme. For bulk carriers with hybrid cargo hold arrangements (single hull CHs & double hull CHs), please tick the checkbox.

| SURVEY PROGRA      | MME SHIP NAME CNO.                                    |
|--------------------|-------------------------------------------------------|
| ✓ Main Menu        | Survey Condition                                      |
| Survey Preparation | Kind of survey:   Special Survey  Intermediate Survey |
| Survey Scope       | Survey completion date (Estimated):                   |
| Crew Inspection    | Bulk carrier with hybrid cargo hold arrangement: (1)  |
| Means of Access    | Apply                                                 |
| Ship Condition     | ***                                                   |
| Attachment         |                                                       |

#### Input contents of Survey Programme

Click the menu at left side on the screen, and inputs each content of Survey Programme. On "Survey Scope" window, survey requirements are auto-input as per ship type, survey kind & ship's age. Input manually representative tanks, etc. subject to survey in highlight items with reference to requirements in [ ].

| Main Menu                                                                | Special Survey / Age: 10 💋                         | Confirm and input red colored items.                               | Compariment List                                        |
|--------------------------------------------------------------------------|----------------------------------------------------|--------------------------------------------------------------------|---------------------------------------------------------|
| Survey Preparation<br>Survey Scope<br>Crew Inspection<br>Means of Access | Compartment Type<br>Click if su<br>Carge completio | Tank / Space for survey<br>rvey kind & survey<br>n date is changed | Guide<br>Copy Data<br>Clear All Data                    |
| Ship Condition                                                           | Ballast Tanks                                      | All ballast tanks                                                  | Copy all data (on all screens) input<br>previous survey |
|                                                                          | Peak Tanks                                         | All peak tanks                                                     |                                                         |
|                                                                          | Fresh Water Tanks                                  | Please specify a name of a tank. [At lea                           | st one fresh water tank)                                |
|                                                                          | *                                                  | Please specify a name of a tank. [At lea                           | st one fuel oil tank within cargo length area           |

#### Input abbreviations of result of crew inspection

Input abbreviations (= abbr) indicated in the list. Type abbr. in "Coating Protection" and "Coating Extent". Input comma-delimited (,) between abbrs if need input multiple abbrs. For "Coating Condition", "Structural Damage" and "Damage History", click checkboxes for switching abbr.

| SURVEY PROGRA      | MME 5    | RP NAME                              | 0                               | No,                        |                       |                           | - Re                   | display list of a |
|--------------------|----------|--------------------------------------|---------------------------------|----------------------------|-----------------------|---------------------------|------------------------|-------------------|
| Main Menu          | Crew Ins | pection                              | Input abbre                     | viations specified in list | below. Abt            | ir. List                  | હ                      | ) 🖶 :             |
| Survey Preparation | ٥        | CH/CT/WBT/Void wit                   | hin cargo area                  | Fm                         | Coating<br>Protection | Coating Coa<br>Extent Con | ting Structural Damage | Damage<br>History |
| Survey Scope       | NO       | .3 CARGO HOLD /                      | DEEP T                          |                            | HC                    | c (                       | G N                    |                   |
| Crew Inspection    | F. F     | Р. Т.                                |                                 |                            | нс                    | c (                       | 3 N                    |                   |
| Means of Access    | NC       | List of Abbrev                       | iations input                   | on screen $	imes$          | нс                    | c [                       | 3 N                    |                   |
| Ship Condition     | NC       | Coating<br>Protection                | Coating<br>Extent               | Coating<br>Condition       | HC, A                 | c C                       | G N                    |                   |
| Attachment         | NC       | HC: hard coating<br>SC: soft coating | U: upper part<br>M: middle part | G: good<br>F: fair         | HC, A                 |                           | 3 N                    |                   |
| debug download     | NC       | A: anodes<br>SH: semi-hard           | L: lower part<br>C: complete    | P: poor<br>RC: recoated    |                       |                           |                        |                   |
|                    | NC       | NP: no protection                    |                                 |                            |                       |                           | 00-                    |                   |
|                    | NC       | SS: stainless steel                  |                                 |                            |                       |                           |                        |                   |
|                    | NC       | Structural<br>Damage                 |                                 | Damage<br>History          |                       |                           | ·                      |                   |

#### Electronically sign, output to PDF and submit to NK

Input owner's signature of Survey Programme on "Survey Preparation" window. Click "Print" button to download PDF file of Survey Programme.

| Main Menu                                       | Survey Preparation                                   |         | • |
|-------------------------------------------------|------------------------------------------------------|---------|---|
| Survey Preparation                              | ✓ General Information on Survey Programme            |         |   |
| Survey Scope                                    | Name of person of authorized owner's representative: | Т. Кајј |   |
| Crew Inspection                                 | Owner electronically signed.                         |         |   |
| Means of Access<br>Ship Condition<br>Attachment | Memo from owner to NK surveyor:                      | •       |   |
|                                                 | Thickness Measurement Firm 0                         |         |   |

- When an application of Special Survey / Intermediate Survey is submitted with e-Application after the input on each screen, NK survey office is notified of the data input of Survey Programme. The surveyor should verify contents & countersign it. If needed, the surveyor may discuss & adjust contents by consultation with the owner.
- At a survey, the surveyor should send the owner PDF file of countersigned Survey Programme by e-mail.
- Upon completion of a survey, PDF file of Survey Programme is posted on NK-SHIPS. After posting it on NK-SHIPS, input data of Survey Programme is cleared from the screen as the data has been processed.

ClassNK e-Application

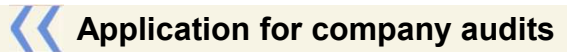

## Input contract information

| e-Application Top F Company                                                                                                    | Audit                                                                                                    |                                                                                                    | NK-SHIPS                                                                                                    |                                                                                                    |
|----------------------------------------------------------------------------------------------------|----------------------------------------------------------------------------------------------------|----------------------------------------------------------------------------------------------------|----------------------------------------------------------------------------------------------------|----------------------------------------------------------------------------------------------------|
| Application for DOC                                                                                                    | Contract                                                                                                    | Confirmation                                                                                                    |                                                                                                    |                                                                                                    |
| Applicant Information                                                                                                    |                                                                                                    |                                                                                                    | Save                                                                                                    |                                                                                                    |
| Registry Date 2021/1                                                                                                    | 0/14                                                                                                    |                                                                                                    |                                                                                                    |                                                                                                    |
| e Appli No. D09511<br>Company                                                                                                    | 433                                                                                                    |                                                                                                    |                                                                                                    |                                                                                                    |
| ▶ User ID                                                                                                    |                                                                                                    | ► Tel                                                                                                    |                                                                                                    | Applicant information is                                                                                                    |
| Company Name     Address                                                                                                    |                                                                                                    | Fax IMO Company ID                                                                                                    |                                                                                                    | Applicant information is                                                                                                    |
| Designated Person(s)                                                                                                    |                                                                                                    |                                                                                                    |                                                                                                    | automatically indicated.                                                                                                    |
| Person in charge (Applicant)                                                                                                    |                                                                                                    |                                                                                                    |                                                                                                    |                                                                                                    |
| Automatic reply message                                                                                                    | Japanese 🛞 English                                                                                                    |                                                                                                    |                                                                                                    |                                                                                                    |
| 60 Same person in charge informat                                                                                                    | on as the previous application.                                                                                                    | Apply                                                                                                    | A14                                                                                                    |                                                                                                    |
| N                                                                                                    | - 11-11                                                                                                    | Deat (Deating                                                                                                    | TI                                                                                                    | Enter your contact person's                                                                                                    |
| Edit. Taro Kaiji                                                                                                    | kaijisenpnaku@kaiji.                                                                                                    | co.jp Marine Dept.                                                                                                    | +81-3-2000-2000                                                                                                    | name and email.                                                                                                    |
|                                                                                                    |                                                                                                    |                                                                                                    |                                                                                                    |                                                                                                    |
| <ul> <li>Billing to</li> <li>O same as appli</li> </ul>                                                                                                    | cant 🖲 others                                                                                                    | 2015                                                                                                    |                                                                                                    |                                                                                                    |
| Company Nan                                                                                                    | Kaiji Senpaku Co.,                                                                                                    | Ltd.                                                                                                    |                                                                                                    |                                                                                                    |
| <ul> <li>Address</li> <li>Tel</li> </ul>                                                                                                    | +81-3-x00x-x00x                                                                                                    | e-Mail                                                                                                    | kaijisenpnaku@kaiji.co.jp                                                                                                    |                                                                                                    |
| Person in Cha                                                                                                    | rge Taro kaiji                                                                                                    |                                                                                                    |                                                                                                    |                                                                                                    |
| Person in charge (Billing to)                                                                                                    |                                                                                                    |                                                                                                    |                                                                                                    |                                                                                                    |
| The person in charge(billing to) i                                                                                                    | n the previous application.                                                                                                    | Apply                                                                                                    | U Issuance of paper invoice                                                                                                    |                                                                                                    |
| O The above "Person in charge".                                                                                                    |                                                                                                    | Chhù                                                                                                    | Add                                                                                                    |                                                                                                    |
| Web and see                                                                                                    | PE 62 Y 11                                                                                                    |                                                                                                    |                                                                                                    | Specify the "Person in charge                                                                                                    |
| Name                                                                                                    | e-Mail                                                                                                    | Dept. / Section                                                                                                    | Tel Mobile                                                                                                    | (Rilling to)" contion                                                                                                    |
|                                                                                                    | kajijisanonaki @kajiji                                                                                                    | co io                                                                                                    |                                                                                                    |                                                                                                    |
| Certificate / Survey Recor                                                                                                    | kaijisenpnaku@kaiji.<br>d                                                                                                    | ço, je                                                                                                    | Save                                                                                                    | (blining to) section.                                                                                                    |
| Certificate / Survey Recor<br>Person in charge (Certificate / S<br>Same as applicant<br>The person in charge(Certificate<br>Name                                                                                                    | kaijisenpnaku@kaiji<br>d<br>urvey Record)<br>/ Survey Record) in the previou<br>e-Mail                                                                        | s application. Apply                                                                                                    | Save Save Issuance of paper certificate/survey record Add Tel Mobile                                                                                                    | Specify the "Person in charge<br>(certificate / survey record)"<br>section.                                                                                                    |
| Certificate / Survey Recorr<br>Person in charge (Certificate / S<br>Same as applicant<br>The person in charge(Certificate<br>Name                                                                                                    | kajisenpnaku@kaji.<br>d<br>urvey Record)<br>/ Survey Record) in the previou<br>/e-Mod                                                                         | s application. Apply<br>Dept. / Section                                                                                                    | Save                                                                                                    | Specify the "Person in charge<br>(certificate / survey record)"<br>section.                                                                                                    |
| Certificate / Survey Recor<br>Person in charge (Certificate / S<br>Same as applicant<br>The person in charge(Certificate<br>Name<br>Work Record                                                                                                    | kajisenpnaku@kaji.<br>d<br>urvey Record)<br>/ Survey Record) in the previou<br>e-Mail                                                                         | s application. Apply<br>Dept. / Section                                                                                                    | Save                                                                                                    | Specify the "Person in charge<br>(certificate / survey record)"<br>section.                                                                                                    |
| Certificate / Survey Recor<br>Person in charge (Certificate / S<br>Same as applicant<br>The person in charge(Certificate<br>Name<br>Nork Record                                                                                                    | kajisenpnaku@kaji.<br>d<br>urvey Record)<br>/ Survey Record) in the previou<br>e-Most                                                                         | s application. Apply<br>Dept. / Section                                                                                                    | Save                                                                                                    | Specify the "Person in charge<br>(certificate / survey record)"<br>section.<br>Enter the company's country of<br>residence, the NK office in                                                                                                    |
| Certificate / Survey Recor<br>Person in charge (Certificate / S<br>Same as applicant<br>The person in charge(Certificate<br>Name<br>Work Record<br>Address<br>Country =                                                                                                    | kajisenpnaku@kaji.<br>d<br>urvey Record)<br>/ Survey Record) in the previou<br>e:Mail                                                                         | s application. Apply<br>Dept. / Section                                                                                                    | Save                                                                                                    | Specify the "Person in charge<br>(certificate / survey record)"<br>section.<br>Enter the company's country or<br>residence, the NK office in<br>charge and Audit Date                                                                                     |
| Certificate / Survey Recor<br>Person in charge (Certificate / S<br>Same as applicant<br>The person in charge(Certificate<br>Name<br>Work Record<br>Address<br>Country =<br>Audit Date =                                                                                                    | kajisenpnaku@kaji.<br>d<br>urvey Record)<br>/ Survey Record) in the previou<br>e:Mail                                                                         | s application. Apply<br>Dept. / Section                                                                                                    | Save                                                                                                    | Specify the "Person in charge<br>(certificate / survey record)"<br>section.<br>Enter the company's country or<br>residence, the NK office in<br>charge and Audit Date                                                                                     |
| Certificate / Survey Recor<br>Person in charge (Certificate / S<br>Same as applicant<br>The person in charge(Certificate<br>Name<br>Work Record<br>Address<br>Country =<br>Audit Date =<br>Remarks                                                                                                    | kajisenpnaku@kaji.<br>d<br>urvey Record)<br>/ Survey Record) in the previou<br>e-Mail                                                                         | s application. Apply<br>Dept. / Section                                                                                                    | Save                                                                                                    | Specify the "Person in charge<br>(certificate / survey record)"<br>section.<br>Enter the company's country or<br>residence, the NK office in<br>charge and Audit Date                                                                                     |
| Certificate / Survey Recor<br>Person in charge (Certificate / S<br>Same as applicant<br>The person in charge(Certificate<br>Name<br>Work Record<br>Address<br>Country =<br>Audit Date =<br>Remarks                                                                                                    | kajisenpnaku@kaji.<br>d<br>urvey Record)<br>/ Survey Record) in the previou<br>e-Mail                                                                         | s application. Apply<br>Dept. / Section                                                                                                    | Save                                                                                                    | Specify the "Person in charge<br>(certificate / survey record)"<br>section.<br>Enter the company's country or<br>residence, the NK office in<br>charge and Audit Date                                                                                     |
| Certificate / Survey Recor<br>Person in charge (Certificate / S<br>Same as applicant<br>The person in charge(Certificate<br>Name<br>Work Record<br>Address<br>Country =                                                                                                    | kajisenpnaku@kaji.<br>d<br>urvey Record)<br>/ Survey Record) in the previou<br>e-Mail                                                                         | s application. Apply<br>Dept. / Section                                                                                                    | Save                                                                                                    | Specify the "Person in charge<br>(certificate / survey record)"<br>section.<br>Enter the company's country of<br>residence, the NK office in<br>charge and Audit Date                                                                                     |
| Certificate / Survey Recor<br>Person in charge (Certificate / S<br>Same as applicant<br>The person in charge(Certificate<br>Name<br>Work Record<br>Address<br>Country =<br>Remarks<br>Company Audit of SMS                                                                                                    | kajisenpnaku@kaji.<br>d<br>urvey Record)<br>/ Survey Record) in the previou<br>e-Mail                                                                         | s application. Apply<br>Dept / Section                                                                                                    | Issuance of paper certificate/survey record Add Tel Mobile Save Save Save Save Save                                                                                                    | Specify the "Person in charge<br>(certificate / survey record)"<br>section.<br>Enter the company's country or<br>residence, the NK office in<br>charge and Audit Date                                                                                     |
| Certificate / Survey Recor<br>Person in charge (Certificate / S<br>Same as applicant<br>The person in charge(Certificate<br>Name<br>Work Record<br>Address<br>Country =<br>Audit Date =<br>Remarks<br>Company Audit of SMS                                                                                                    | kajisenpnaku@kaji.<br>d<br>urvey Record)<br>/ Survey Record) in the previou<br>e-Mail                                                                         | ec.jp is application. Apply Dept. / Section  Please input related mat or for any additional infor                                                                                                    | Issuance of paper certificate/survey record Add Tel Mobile Save Save Save save                                                                                                    | Specify the "Person in charge<br>(certificate / survey record)"<br>section.<br>Enter the company's country of<br>residence, the NK office in<br>charge and Audit Date                                                                                     |
| Certificate / Survey Recor<br>Person in charge (Certificate / S<br>Same as applicant<br>The person in charge(Certificate<br>Name<br>Work Record<br>Address<br>Country =<br>Audit Date =<br>Remarks<br>Company Audit of SMS<br>Kind of Audit =                                                                                                    | kajisenpnaku@kaji.<br>d<br>urvey Record)<br>/ Survey Record) in the previou<br>e-Mail                                                                         | s application. Apply<br>Dept / Section<br>NK Office -<br>Please input related matt<br>or for any additional infor<br>Please input related matt                                                                                                    | Issuance of paper certificate/survey record  Add  Tel  Mobile  Save  Save  save  save save | Specify the "Person in charge<br>(certificate / survey record)"<br>section.<br>Enter the company's country of<br>residence, the NK office in<br>charge and Audit Date<br>Select a kind of audit and fill in                                               |
| Certificate / Survey Recor<br>Person in charge (Certificate / S<br>Same as applicant<br>The person in charge(Certificate<br>Name<br>Work Record<br>Address<br>Country =<br>Audit Date =<br>Remarks<br>Company Audit of SMS<br>Kind of Audit =<br>At the s                                                                                                    | kajisenpnaku@kaji. d urvey Record) / Survey Record) in the previou e-Mnil ame time □ Additional Audit                                                         | s application. Apply<br>Dept / Section<br>Please input related mat<br>or for any additional infor<br>Please input related mat<br>or for any additional infor<br>Please input related mat<br>Please input related mat<br>Please input related mat<br>Please input related mat                                                                                                    | Issuance of paper certificate/survey record  Add  Tel Mobile  Save  Save  Save  Save  Save  save  save  Save  Save Save                                | Specify the "Person in charge<br>(certificate / survey record)"<br>section.<br>Enter the company's country or<br>residence, the NK office in<br>charge and Audit Date<br>Select a kind of audit and fill in<br>the required information.                  |
| Certificate / Survey Recor<br>Person in charge (Certificate / S<br>Same as applicant<br>The person in charge(Certificate<br>Name<br>Work Record<br>Address<br>Country =<br>Audit Date =<br>Remarks<br>Company Audit of SMS<br>Kind of Audit =<br>At the s                                                                                                    | kajisenpnaku@kaji.<br>d<br>urvey Record)<br>/ Survey Record) in the previou<br>e-Mrail                                                                        | s application. Apply<br>Dept / Section<br>Please input related mat<br>or for any additional infor<br>Please input related mat<br>or for any additional infor<br>Please input related mat<br>related mat<br>Please input related mat<br>Please input related mat<br>or for any additional infor<br>Please input related mat<br>Please input related mat<br>Please input related mat<br>or for any additional infor                                                                                                    | Save Save Save Save Save Save Save Save                                                                                                    | <ul> <li>Specify the "Person in charge (certificate / survey record)" section.</li> <li>Enter the company's country or residence, the NK office in charge and Audit Date</li> <li>Select a kind of audit and fill in the required information.</li> </ul> |
| Certificate / Survey Recor<br>Person in charge (Certificate / S<br>Same as applicant<br>The person in charge(Certificate<br>Name<br>Work Record<br>Address<br>Country =<br>Audit Date =<br>Remarks<br>Company Audit of SMS<br>Kind of Audit =<br>At the s                                                                                                    | kajisenpnaku@kaji.<br>d<br>urvey Record)<br>/ Survey Record) in the previou<br>e-Mail                                                                         | s application. Apply<br>Dept / Section<br>Please input related mat<br>or for any additional infor<br>Please input related mat<br>or for any additional infor<br>Please input related mat<br>related mat<br>Please input related mat<br>Please input | Save Save Save Save Save Save Save Save                                                                                                    | Specify the "Person in charge<br>(certificate / survey record)"<br>section.<br>Enter the company's country or<br>residence, the NK office in<br>charge and Audit Date<br>Select a kind of audit and fill in<br>the required information.                  |
| Certificate / Survey Recor<br>Person in charge (Certificate / S<br>Same as applicant<br>The person in charge(Certificate<br>Name<br>Work Record<br>Address<br>Country =<br>Audit Date =<br>Remarks<br>Company Audit of SMS<br>Kind of Audit =<br>At the a<br>Names and Official Positions of<br>Bigner to the Management Polic                                                                                                    | kajisenpnaku@kaji.<br>d<br>urvey Record)<br>/ Survey Record) in the previou<br>e-Mail                                                                         | s application. Apply<br>Dept / Section<br>Please input related mat<br>or for any additional infor<br>Please input related mat<br>or for any additional infor<br>Please input related mat<br>related mat<br>or for any additional infor<br>Please input related mat<br>Please input related mat<br>Please input related mat<br>or for any additional infor<br>Please input related mat<br>Please input related mat<br>Please input related mat<br>Please input related mat<br>Please input related mat<br>Please input related mat<br>or for any additional infor                                                                                                    |                                                                                                    | <ul> <li>Specify the "Person in charge (certificate / survey record)" section.</li> <li>Enter the company's country or residence, the NK office in charge and Audit Date</li> <li>Select a kind of audit and fill in the required information.</li> </ul> |
| Certificate / Survey Recor<br>Person in charge (Certificate / S<br>Same as applicant<br>The person in charge(Certificate<br>Name<br>Work Record<br>Address<br>Country =<br>Audit Date =<br>Remarks<br>Company Audit of SMS<br>Kind of Audit =<br>At the s<br>Names and Official Positions of<br>Bigner to the Management Polic<br>Designated Person, Ashore                                                                       | kajisenpnaku@kaji.<br>d<br>urvey Record)<br>/ Survey Record) in the previou<br>e-Mail<br>ame time Additional Audit<br>f persons responsible for the           | s application. Apply Dept / Section Dept / Section  Please input related mat or for any additional infor Please input related mat or for any additional infor Please input related mat or for any additional infor Please input related mat or for any additional infor Please input related mat or for any additional infor                                                                                                    |                                                                                                    | <ul> <li>Specify the "Person in charge (certificate / survey record)" section.</li> <li>Enter the company's country or residence, the NK office in charge and Audit Date</li> <li>Select a kind of audit and fill in the required information.</li> </ul> |
| Certificate / Survey Recor<br>Person in charge (Certificate / S<br>Same as applicant<br>The person in charge(Certificate<br>Name<br>Work Record<br>Address<br>Country =<br>Audit Date =<br>Remarks<br>Company Audit of SMS<br>Kind of Audit =<br>At the s<br>Names and Official Positions of<br>Bigner to the Management Polic<br>Designated Person, Ashore<br>Marine                                                             | kajisenpnaku@kaji.<br>d<br>urvey Record)<br>/ Survey Record) in the previou<br>e-Mail<br>                                                                     | s application. Apply<br>Dept / Section<br>Please input related mat<br>or for any additional infor<br>Please input related mat<br>or for any additional infor<br>Please input related mat<br>or for any additional infor<br>Please input related mat<br>or for any additional infor<br>Please input related mat<br>or for any additional infor<br>Please input related mat<br>or for any additional infor<br>Please input related mat<br>or for any additional infor<br>Please input related mat<br>or for any additional infor<br>Please input related mat<br>or for any additional infor<br>Please input related mat<br>or for any additional infor                                                                                                    |                                                                                                    | <ul> <li>Specify the "Person in charge (certificate / survey record)" section.</li> <li>Enter the company's country or residence, the NK office in charge and Audit Date</li> <li>Select a kind of audit and fill in the required information.</li> </ul> |
| Certificate / Survey Recor<br>Person in charge (Certificate / S<br>Same as applicant<br>The person in charge(Certificate<br>Name<br>Work Record<br>Address<br>Country =<br>Audit Date =<br>Remarks<br>Company Audit of SMS<br>Kind of Audit =<br>At the s<br>Names and Official Positions of<br>Bigner to the Management Polic<br>Designated Person, Ashore<br>Marrine<br>Marrine<br>Maning<br>Mairieence                         | kajisenpnaku@kaji.<br>d<br>urvey Record)<br>/ Survey Record) in the previou<br>e-Mail<br>ame time                                                             | a application. Apply.<br>Dept. / Section<br>Please input related mat<br>Please input related mat<br>Please input related mat<br>Please input Relevant R<br>Please input Relevant R<br>Please input R<br>Please R<br>Please R<br>Pl |                                                                                                    | <ul> <li>Specify the "Person in charge (certificate / survey record)" section.</li> <li>Enter the company's country or residence, the NK office in charge and Audit Date</li> <li>Select a kind of audit and fill in the required information.</li> </ul> |
| Certificate / Survey Recor<br>Person in charge (Certificate / S<br>Same as applicant<br>The person in charge(Certificate<br>Name<br>Work Record<br>Address<br>County =<br>Audit Date =<br>Remarks<br>Company Audit of SMS<br>Kind of Audit =<br>At the s<br>Names and Official Positions of<br>Bigner to the Management Polic<br>Designated Person, Ashore<br>Marine<br>Manning<br>Maintenance<br>Number of relevant employees v  | kajisenpnaku@kaji.<br>d<br>urvey Record)<br>/ Survey Record) in the previou<br>e-Mail<br>ame time Additional Audit<br>f persons responsible for the<br>r      | a application. Apply.<br>Dept. / Section Dept. / Section Please input related mat Please input related mat Please input related mat Please input Relevant R Please input Relevant R Please input Relevant R Please input Relevant R Please input Relevant R Please input Relevant R Please input related mat Please input related mat Please input related m                                                                                                    |                                                                                                    | <ul> <li>Specify the "Person in charge (certificate / survey record)" section.</li> <li>Enter the company's country or residence, the NK office in charge and Audit Date</li> <li>Select a kind of audit and fill in the required information.</li> </ul> |
| Certificate / Survey Recor<br>Person in charge (Certificate / S<br>Same as applicant<br>The person in charge(Certificate<br>Name<br>Work Record<br>Address<br>Country =<br>Audit Date =<br>Remarks<br>Company Audit of SMS<br>Kind of Audit =<br>At the s<br>Names and Official Positions of<br>Bigner to the Management Polic<br>Designated Person, Ashore<br>Marine<br>Manning<br>Maintenance<br>Number of relevant employees v | kajisenpnaku@kaji.<br>d<br>urvey Record)<br>/ Survey Record) in the previou<br>e-Mail<br>ame timeAdditional Audit<br>f persons responsible for the<br>/       | s application. Apply<br>Bept. / Section<br>Dept. / Section<br>Please input related mat<br>Please input related mat<br>Please input Relevant Re<br>Please input Relevant Re<br>Please Revent Re<br>Please Revent Re<br>Please Revent Re<br>Please Revent Revent Re<br>Please Revent Re<br>Please Revent Re<br>Please Revent Revent Re                                                                           |                                                                                                    | <ul> <li>Specify the "Person in charge (certificate / survey record)" section.</li> <li>Enter the company's country or residence, the NK office in charge and Audit Date</li> <li>Select a kind of audit and fill in the required information.</li> </ul> |
| Certificate / Survey Recor<br>Person in charge (Certificate / S<br>Same as applicant<br>The person in charge(Certificate<br>Name<br>Work Record<br>Address<br>Country =<br>Audit Date =<br>Remarks<br>Company Audit of SMS<br>Kind of Audit =<br>At the s<br>Names and Official Positions of<br>Bigner to the Management Polic<br>Designated Person, Ashore<br>Marine<br>Manning<br>Maintenance<br>Number of relevant employees v | kajisenpnaku@kaji.<br>d<br>urvey Record)<br>/ Survey Record) in the previou<br>e-Mail<br>ame time Additional Audit<br>f persons responsible for the<br>/<br>/ | s application. Apply<br>Dept. / Section<br>Dept. / Section<br>Please input related mat<br>Please input Relevant Re<br>Please input Relevant Re<br>Please Input Relevant Re<br>Please Input Relevant Re<br>Please Input Re<br>Please Input Relevant Re<br>Please Input Re<br>Please Input Re                                                                       |                                                                                                    | <ul> <li>Specify the "Person in charge (certificate / survey record)" section.</li> <li>Enter the company's country or residence, the NK office in charge and Audit Date</li> <li>Select a kind of audit and fill in the required information.</li> </ul> |

>>

|             | Oil Tanker<br>Chemical Tanker<br>Gas Carrier                                     |                                                                                                    |
|-------------|----------------------------------------------------------------------------------|----------------------------------------------------------------------------------------------------|
|             | Cther Cargo Ship                                                                 |                                                                                                    |
|             | Oil Tanker<br>Chemical Tanker<br>Gas Carrier<br>Bulk Carrier<br>Other Cargo Ship |                                                                                                    |
|             | Number                                                                           |                                                                                                    |
|             |                                                                                  |                                                                                                    |
|             |                                                                                  |                                                                                                    |
|             |                                                                                  |                                                                                                    |
|             |                                                                                  |                                                                                                    |
|             |                                                                                  | Upload the necessary documents for the audi                                                                                                    |
|             | Upload                                                                           |                                                                                                    |
| Last update | File size                                                                        |                                                                                                    |
|             | Last update                                                                      | Chemical Tanker Chemical Tanker Chemical Tanker Chemical Tanker Case Carrier Case Carrier Catego Ship Chemical Carrier Catego Ship Chemical Carrier Carrier C |

Click "Confirmation" tab when you send application.

I Confirm the contents of application

# **K** Application for SSP approval / DMLC Part II document review

>>

#### Input contract information

|                                                                                                    |                                                                                                    | <u> </u>                    |                                                                                                    |                                                                              | P HELP                         |                                                                                                    |
|----------------------------------------------------------------------------------------------------|----------------------------------------------------------------------------------------------------|-----------------------------|----------------------------------------------------------------------------------------------------|------------------------------------------------------------------------------|--------------------------------|----------------------------------------------------------------------------------------------------|
| Application for SSP au                                                                                                    | dit Contract                                                                                                    | Attach                      | Confirmation                                                                                                    |                                                                              |                                |                                                                                                    |
| O Search and re-use data of pre                                                                                                    | evious application. 🔎                                                                                                    |                             |                                                                                                    |                                                                              |                                |                                                                                                    |
| Applicant Information                                                                                                    |                                                                                                    |                             |                                                                                                    |                                                                              | Save                           |                                                                                                    |
| Registry Date 2022/0                                                                                                    | 11/17                                                                                                    |                             |                                                                                                    |                                                                              |                                |                                                                                                    |
| e-Appli No. S19162                                                                                                    | 895                                                                                                    |                             | Do you use the same da                                                                                                    | a for "Person in charge"                                                     |                                |                                                                                                    |
|                                                                                                    |                                                                                                    |                             | input as in the previous a                                                                                                    | pplication?                                                                  | Apply                          |                                                                                                    |
| Company                                                                                                    |                                                                                                    | °e                          | rson in charge                                                                                                    |                                                                              |                                |                                                                                                    |
| User ID     Company Name                                                                                                    |                                                                                                    |                             | Name =                                                                                                    |                                                                              |                                |                                                                                                    |
| <ul> <li>Address</li> </ul>                                                                                                    |                                                                                                    |                             | e-Mail *                                                                                                    |                                                                              |                                |                                                                                                    |
| ▶ Tel                                                                                                    |                                                                                                    |                             | (Confirm) *                                                                                                    | 10<br>17                                                                     |                                |                                                                                                    |
| ► Fax                                                                                                    |                                                                                                    |                             |                                                                                                    | Use comma to separate e                                                      | entries.                       |                                                                                                    |
| IMO Company ID                                                                                                    |                                                                                                    |                             | Automatic reply messag                                                                                                    | je 🔿 Japanese 🔘 English                                                      |                                |                                                                                                    |
|                                                                                                    | ••••••                                                                                                    | •••••                       | •••••                                                                                                    |                                                                              | Save                           |                                                                                                    |
| Ship Particulars                                                                                                    | 6                                                                                                    |                             | •                                                                                                    |                                                                              |                                |                                                                                                    |
| Ship's Name *                                                                                                    |                                                                                                    | ~                           | Other Ship Search                                                                                                    | 1                                                                            |                                |                                                                                                    |
| Class No.                                                                                                    |                                                                                                    |                             |                                                                                                    |                                                                              |                                |                                                                                                    |
| IMO No.                                                                                                    |                                                                                                    |                             |                                                                                                    | Select/Inpu                                                                  | it the target                  | ship                                                                                                    |
|                                                                                                    |                                                                                                    |                             |                                                                                                    | referring to                                                                 | Page No.4                      |                                                                                                    |
| Ship's Name                                                                                                    |                                                                                                    |                             |                                                                                                    | "Application                                                                 | n for onboar                   | rd surveys                                                                                                    |
| ▶ Class                                                                                                    |                                                                                                    |                             |                                                                                                    | and audits                                                                   | Input contra                   | act                                                                                                    |
|                                                                                                    |                                                                                                    |                             |                                                                                                    |                                                                              |                                |                                                                                                    |
| <ul> <li>Flag</li> <li>Bask of Davidse</li> </ul>                                                                                                    |                                                                                                    |                             |                                                                                                    | information                                                                  | ".                             |                                                                                                    |
| Flag     Port of Registry     G.T.                                                                                                    |                                                                                                    |                             |                                                                                                    | information                                                                  | ".                             |                                                                                                    |
| <ul> <li>Flag</li> <li>Port of Registry</li> <li>G.T.</li> <li>Type of Ship No.1(ISM)</li> </ul>                                                                                                    |                                                                                                    |                             |                                                                                                    | information                                                                  | ".                             |                                                                                                    |
| <ul> <li>Frag</li> <li>Port of Registry</li> <li>G.T.</li> <li>Type of Ship No.1(ISM)</li> <li>Type of Ship No.2(ISM) *</li> </ul>                                                                                                    |                                                                                                    |                             |                                                                                                    | information                                                                  | ".                             |                                                                                                    |
| <ul> <li>Frag</li> <li>Port of Registry</li> <li>G.T.</li> <li>Type of Ship No.1(ISM)</li> <li>Type of Ship No.2(ISM) *</li> <li>DOC issued by</li> </ul>                                                                                                    | O NK O other                                                                                                    |                             |                                                                                                    | information                                                                  | ".                             |                                                                                                    |
| <ul> <li>Frag</li> <li>Port of Registry</li> <li>G.T.</li> <li>Type of Ship No.1(ISM)</li> <li>Type of Ship No.2(ISM) *</li> <li>DOC issued by</li> <li>* for Dual/Multi - purpose ship</li> <li>In case of "Special Purpose 1</li> </ul>                                                                                                    | ◯ NK ◯ other<br>Ship", select "Other Cargo Ship" fo                                                                                                    | r "Type of Ship No.1(ISM)"  | and input "Special                                                                                                    | information                                                                  | ".                             |                                                                                                    |
| <ul> <li>Flag</li> <li>Port of Registry</li> <li>G.T.</li> <li>Type of Ship No.1(ISM)</li> <li>Type of Ship No.2(ISM) *</li> <li>DOC issued by</li> <li>for Dual/Multi - purpose ship</li> <li>In case of "Special Purpose ship"</li> <li>purpose Ship"</li> <li>into a Remarks input box unce</li> </ul>                                                                                                    | ONK O other<br>Ship", select "Other Cargo Ship" fo<br>Jer the "Work Record" section.                                                                                                    | r "Type of Ship No.1(ISM)"  | and input "Special                                                                                                    | information                                                                  | ".                             |                                                                                                    |
| <ul> <li>Flag</li> <li>Port of Registry</li> <li>G.T.</li> <li>Type of Ship No.1(ISM)</li> <li>Type of Ship No.2(ISM) *</li> <li>DOC issued by</li> <li>for Dual/Multi - purpose ship</li> <li>In case of "Special Purpose !<br/>Purpose Ship"</li> <li>into a Remarks input box und</li> </ul>                                                                                                    | ONK Oother<br>Ship", select "Other Cargo Ship" fo<br>Jer the "Work Record" section.                                                                                                    | r "Type of Ship No.1(ISM)"  | and input "Special                                                                                                    | information                                                                  | ".                             |                                                                                                    |
| <ul> <li>Frag</li> <li>Port of Registry</li> <li>G.T.</li> <li>Type of Ship No.1(ISM)</li> <li>Type of Ship No.2(ISM) *</li> <li>DOC issued by</li> <li>for Dual/Multi - purpose ship</li> <li>In case of "Special Purpose Ship"</li> <li>into a Remarks input box und</li> </ul> Work Record                                                                                                    | ○ NK ○ other<br>Ship", select "Other Cargo Ship" fo<br>der the "Work Record" section.                                                                                                    | r "Type of Ship No.1(ISM)"  | and input "Special                                                                                                    | information                                                                  | Save                           |                                                                                                    |
| Frag     Port of Registry     G.T.     Type of Ship No.1(ISM)     Type of Ship No.2(ISM) *     DOC issued by     for Dual/Multi - purpose ship     In case of "Special Purpose"     into a Remarks input box une     Work Record     Kind of Application                                                                                                    | ONK O other<br>Ship", select "Other Cargo Ship" fo<br>der the "Work Record" section.                                                                                                    | r "Type of Ship No.1(ISM)"  | and input "Special                                                                                                    | information                                                                  | Save                           | Select a kind of aud                                                                                                    |
| Frag     Port of Registry     G.T.     Type of Ship No.1(ISM)     Type of Ship No.2(ISM) *     DOC issued by     for Dual/Multi - purpose ship     In case of "Special Purpose Ship"     work Record     Kind of Application     NK Office *                                                                                                    | ONK O other<br>Ship", select "Other Cargo Ship" fo<br>ser the "Work Record" section.                                                                                                    | r "Type of Ship No.1(ISM)". | and input "Special<br>•••••                                                                                                    | information                                                                  | Save                           | Select a kind of aud<br>NK office in charge                                                                                    |
| Frag     Port of Registry     G.T.     Type of Ship No.1(ISM)     Type of Ship No.2(ISM) *     DOC issued by     for Dual/Multi - purpose ship     In case of "Special Purpose Ship     vorase Ship     work Record     Kind of Application     NK Office     Language used onboard                                                                                                    | ONK O other<br>Ship", select "Other Cargo Ship" fo<br>ser the "Work Record" section.                                                                                                    | r "Type of Ship No.1(ISM)"  | and input "Special<br>• • • • • •                                                                                                    | information                                                                  | Save                           | Select a kind of aud<br>NK office in charge<br>fill in the required                                                            |
| Frag     Port of Registry     G.T.     Type of Ship No.1(ISM)     Type of Ship No.2(ISM) *     DOC issued by     for Dual/Multi - purpose ship     In case of "Special Purpose 1     Purpose Ship     work Record     Kind of Application     NK Office     Language used onboard     Date of SSA carried out                                                                                                    | ONK O other<br>Ship", select "Other Cargo Ship" fo<br>ler the "Work Record" section.<br>Tokyo Branch<br>@ English O other                                                                                                    | r "Type of Ship No. 1(ISM)" | and input "Special<br>*****                                                                                                    | information                                                                  | Save                           | Select a kind of aud<br>NK office in charge<br>fill in the required<br>information.                                            |
| Friag     Port of Registry     G.T.     Type of Ship No.1(ISM)     Type of Ship No.2(ISM) *     DOC issued by     for Dual/Multi - purpose ship     In case of "Special Purpose !     Purpose Ship     work Record     Kind of Application     NK Office     Language used onboard     Date of SSA carried out     Name of CSO =     Remarks                                                                                                    | NK O other Ship", select "Other Cargo Ship" fo der the "Work Record" section. Tokyo Branch  English O other                                                                                                    | r "Type of Ship No.1(ISM)"  | and input "Special<br>****                                                                                                    | information                                                                  | Save                           | Select a kind of aud<br>NK office in charge<br>fill in the required<br>information.                                            |
| <ul> <li>Frag</li> <li>Port of Registry</li> <li>G.T.</li> <li>Type of Ship No.1(ISM)</li> <li>Type of Ship No.2(ISM) *</li> <li>DOC issued by</li> <li>for Dual/Multi - purpose ship</li> <li>In case of "Special Purpose's ship"</li> <li>into a Remarks input box une</li> </ul> Work Record Work Record <ul> <li>Kind of Application</li> <li>NK Office</li> <li>Language used onboard</li> <li>Date of SSA carried out</li> <li>Name of CSO</li> <li>Remarks</li> </ul>                                     | NK O other Ship", select "Other Cargo Ship" fo Ser the "Work Record" section.  Tokyo Branch  English O other                                                                                                    | r "Type of Ship No.1(ISM)"  | and input "Special                                                                                                    | information                                                                  | Save                           | Select a kind of aud<br>NK office in charge<br>fill in the required<br>information.                                            |
| Frag     Port of Registry     G.T.     Type of Ship No.1(ISM)     Type of Ship No.2(ISM) *     DOC issued by     for Dual/Multi - purpose ship     In case of "Special Purpose Ship     vorose Ship     work Record     Work Record     Kind of Application     NK Office     Language used onboard     Date of SSA carried out     Name of CSO     Remarks                                                                                                    | ONK O other<br>Ship", select "Other Cargo Ship" fo<br>ser the "Work Record" section.<br>☐ Tokyo Branch<br>@ English O other                                                                                                    | r "Type of Ship No.1(ISM)"  | and input "Special                                                                                                    | information                                                                  | Save                           | Select a kind of auc<br>NK office in charge<br>fill in the required<br>information.                                            |
| Friag     Port of Registry     G.T.     Type of Ship No.1(ISM)     Type of Ship No.2(ISM) *     DOC issued by     for Dual/Multi - purpose ship     In case of "Special Purpose Ship     to case of "Special Purpose Ship     work Record     Kind of Application     NK Office     Language used onboard     Date of SSA carried out     Name of CSO     Remarks  Billing to (Peper Invoices                                                                                                    | NK O other Ship", select "Other Cargo Ship" fo ser the "Work Record" section.  Tokyo Branch  English O other  are not mailed to this address. Do                                                                                                    | r "Type of Ship No.1(ISM)"  | and input "Special<br>****                                                                                                    | information                                                                  | Save                           | Select a kind of auc<br>NK office in charge<br>fill in the required<br>information.                                            |
| Friag     Port of Registry     G.T.     Type of Ship No.1(ISM)     Type of Ship No.2(ISM) *     DOC issued by     for Dual/Multi - purpose ship     in case of "Special Purpose !     Purpose Ship"     work Record     Kind of Application     NK Office *     Language used onboard     Date of SSA carried out     Name of CSO *     Remarks  Billing to (Peper Involcess O same as applicant O re                                                                                                    | NK O other Ship'', select "Other Cargo Ship" fo der the "Work Record" section.  Tokyo Branch  English O other  are not mailed to this address. Do gistration shipowner O oto                                                                                                    | r "Type of Ship No.1(ISM)"  | and input "Special<br>assary instead.)<br>The billing address in th<br>The billing address in th                                                      | e previous application.                                                      | Save                           | Select a kind of aud<br>NK office in charge<br>fill in the required<br>information.                                            |
| Friag     Port of Registry     G.T.     Type of Ship No.1(ISM)     Type of Ship No.2(ISM) *     DOC issued by     for Dual/Multi - purpose ship     In case of "Special Purpose 's     Purpose Ship"     work Record     Kind of Application     NK Office *     Language used onboard     Date of SSA carried out     Name of CSO *     Remarks  Billing to (Peper Involces     Same as applicant re- Paease input the billing company of                                                                       | NK O other Ship", select "Other Cargo Ship" fo ser the "Work Record" section.  Tokyo Branch  English O other  are not mailed to this address. Do gistration shipowner O olo arme and address in English.                                                                                                    | r "Type of Ship No.1(ISM)"  | and input "Special<br>assary instead.)<br>The billing address in th<br>The above "Person in of<br>Berger in a characteristic                          | e previous application.                                                      | Save<br>Save                   | Select a kind of aud<br>NK office in charge<br>fill in the required<br>information.<br>Specify the<br>"Billing to"             |
| Friag     Port of Registry     G.T.     Type of Ship No.1(ISM)     Type of Ship No.2(ISM) *     DOC issued by     for Dual/Multi - purpose ship     In case of "Special Purpose Ship     to case of "Special Purpose Ship     work Record     Kind of Application     NK Office     Language used onboard     Date of SSA carried out     Name of CSO =     Remarks  Billing to     (Peper Invoices     same as applicant     re Pasae input the billing company                                                 | NK O other Ship', select "Other Cargo Ship' fo ser the "Work Record" section.  Tokyo Branch  English O other  English O other  are not mailed to this address. Do gistration shipowner O olo ame and address in English.  Kaiji Senpaku Co Ltd.                                                                                                    | r "Type of Ship No.1(ISM)"  | and input "Special<br>assary instead.)<br>The billing address in th<br>The above "Person in charge                                                    | e previous application.                                                      | Save<br>Save<br>Apply          | Select a kind of aud<br>NK office in charge<br>fill in the required<br>information.<br>Specify the<br>"Billing to"<br>section. |
| Friag     Port of Registry     G.T.     Type of Ship No.1(ISM)     Type of Ship No.2(ISM) *     DOC issued by     for Dual/Multi - purpose ship     In case of "Special Purpose Ship     to case of "Special Purpose Ship     to a Remarks input box und     Work Record     Kind of Application     NK Office     Language used onboard     Date of SSA carried out     Name of CSO     Remarks  Billing to (Peper Involces     same as applicant release     input the billing company     company Name        | NK O other Ship', select "Other Cargo Ship' fo ser the "Work Record" section  Tokyo Branch  English O other  are not mailed to this address. Dr glatration shipowner O olo ame and address in English.  Kaiji Senpaku Co., Ltd.                                                                                                    | r "Type of Ship No.1(ISM)"  | and input "Special<br>assary instead.)<br>The billing address in th<br>Person in charge<br>Name                                                       | e previous application.                                                      | Save                           | Select a kind of aud<br>NK office in charge<br>fill in the required<br>information.<br>Specify the<br>"Billing to"<br>section. |
| Friag     Port of Registry     G.T.     Type of Ship No.1(ISM)     Type of Ship No.2(ISM) *     DOC issued by     for Dual/Multi - purpose ship     In case of "Special Purpose '     Purpose Ship     to a Remarks input box und     Work Record     Kind of Application     NK Office     Language used onboard     Date of SSA carried out     Name of CSO     Remarks  Billing to     (Peper Invoices     same as applicant     company     Company Name     Address                                         | ○ NK ○ other<br>Ship", select "Other Cargo Ship" fo<br>ser the "Work Record" section.           Image: Tokyo Branch         Image: Tokyo Branch           Image: Image: I | r "Type of Ship No.1(ISM)"  | and input "Special<br>assary instead.)<br>The billing address in th<br>The above "Person in charge<br>Name<br>Dept. / Section                         | e previous application.                                                      | Save                           | Select a kind of aud<br>NK office in charge<br>fill in the required<br>information.<br>Specify the<br>"Billing to"<br>section. |
| Friag     Port of Registry     G.T.     Type of Ship No.1(ISM)     Type of Ship No.2(ISM) *     DOC issued by     for Dual/Multi - purpose ship     In case of "Special Purpose '     Purpose Ship"     to a Remarks input box und     Work Record     Kind of Application     NK Office     Language used onboard     Date of SSA carried out     Name of CSO     Remarks  Billing to (Peper Involces     Case applicant rel Pages Input the billing company in Company Name     Address     Tel                | ONK O other<br>Ship'', select "Other Cargo Ship' fo<br>ser the "Work Record" section.<br>Tokyo Branch<br>@ English O other<br>gistration shipowner O oto<br>ame and address in English.<br>Kaiji Senpaku Co., Ltd.<br>Kioi-cho, Chiyoda-ku, Tokyo,<br>+61-3-xxxx-xxxx                                                                                                    | r "Type of Ship No. 1(ISM)" | and input "Special<br>assary instead.)<br>The billing address in th<br>The above "Person in c<br>Person in charge<br>Name<br>Dept./ Section<br>e-Mail | e previous application.<br>Taro Kaiji<br>Marine Dept.<br>kaijisenpnaku@kaiji | Save<br>Save<br>Apply<br>co.jp | Select a kind of aud<br>NK office in charge<br>fill in the required<br>information.<br>Specify the<br>"Billing to"<br>section. |
| Friag     Port of Registry     G.T.     Type of Ship No.1(ISM)     Type of Ship No.2(ISM) *     DOC issued by     for Dual/Multi - purpose ship     In case of "Special Purpose '     Purpose Ship"     to a Remarks input box und     Work Record     Kind of Application     NK Office     Language used onboard     Date of SSA carried out     Name of CSO     Remarks  Billing to (Peper Invoices     Case as applicant rel     Pease input the billing company in Company Name     Address     Tel     Fax | ○ NK ○ other<br>Ship", select "Other Cargo Ship" fo<br>ser the "Work Record" section.           Tokyo Branch           ● English ○ other           □                                                                                                    | r "Type of Ship No. 1(ISM)" | and input "Special<br>assary instead.)<br>The above "Person in ci<br>Person in charge<br>Name<br>Dept. / Section<br>e -Mail                           | e previous application.<br>Taro Kaiji<br>Marine Dept.<br>kaijisenpnaku@kaiji | Save<br>Save<br>Apply          | Select a kind of aud<br>NK office in charge<br>fill in the required<br>information.<br>Specify the<br>"Billing to"<br>section. |

Back to the top of the window to proceed to Attach page.

## Application for SSP approval / DMLC Part II document review

#### Attachment of documents

Upload an electronic file (PDF) of the documents required for the SSP approval / DMLC Part II document review.

Ship Security Plan (SSP) and Ship Security Assessment (SSA) reports can only be uploaded as unprotected PDFs.

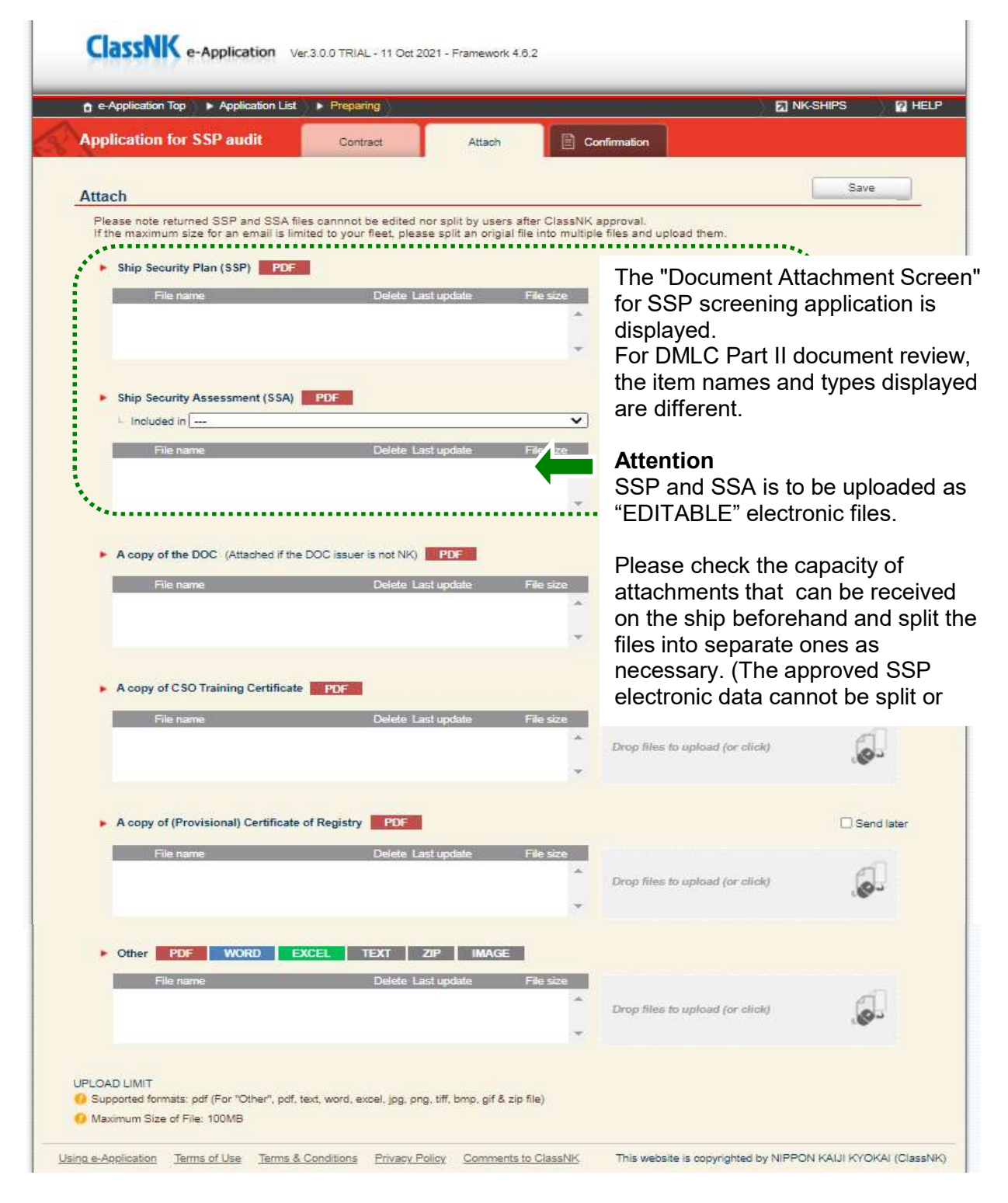

Click "Confirmation" tab when you send application.

Confirm the contents of application

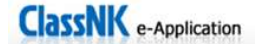

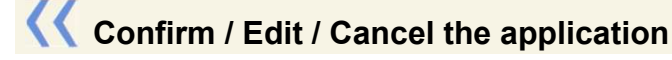

You can view and edit your submitted and unsent applications.

| e.    | pplication having submitted can be confirmed                                                                                                    | I, changed, and cancelled                                                                                                    |                   |                                                           |                                                           |                                |
|-------|----------------------------------------------------------------------------------------------------|----------------------------------------------------------------------------------------------------|-------------------|-----------------------------------------------------------|-----------------------------------------------------------|--------------------------------|
| ppli  | ication temporarily registered, please continu                                                                                                    | ie to edit and submit here.                                                                                                    |                   |                                                           |                                                           |                                |
|       |                                                                                                    |                                                                                                    |                   |                                                           |                                                           |                                |
| 1     | ClassNK e-Application Ver                                                                                                    | 3.0.0 TRIAL - 11 Oct 2021                                                                                                    | - Framework 4.6.2 |                                                           |                                                           |                                |
|       |                                                                                                    |                                                                                                    | You can re        | efine vour sea                                            | arch by spec                                              | ifving the                     |
| 1     | e-Application Top                                                                                                    | <u></u>                                                                                                    | information       | n on the appl                                             | ication.                                                  | H                              |
|       |                                                                                                    |                                                                                                    |                   |                                                           |                                                           |                                |
| A     | Application List                                                                                                    |                                                                                                    |                   |                                                           |                                                           |                                |
|       |                                                                                                    | umaanu Audit                                                                                                    | Document Audit    |                                                           |                                                           | *                              |
|       | Class Maintenance Survey Co                                                                                                    | inpany Audit                                                                                                    | Document Addit    |                                                           |                                                           |                                |
|       | Class Maintenance Survey     Co     eAppli No.                                                                                                    | <ul> <li>Registry Date</li> </ul>                                                                                                    | 2021/10/01 -      | ► Status                                                  |                                                           | ~                              |
|       | Class Maintenance Survey Co Appli No. Person in Charge                                                                                                    | Registry Date     Ship's Name /     IMO No.                                                                                                    | 2021/10/01 -      | ► Status                                                  | Search                                                    | ]                              |
| •••   | Class Maintenance Survey Co<br>• eAppli No.<br>• Person in Charge<br>eAppli No. Registry Date Perso                                                        | Registry Date     Ship's Name /     IMO No.                                                                                                    | 2021/10/01 -      | Survey Date                                               | Search<br>NK Office                                       | Applied by                     |
|       | Class Maintenance Survey Co<br>• eAppli No.<br>• Person in Charge<br>eAppli No. Registry Date Perso<br>• M16554649 2021/10/13 Taro                         | Registry Date     Ship's Name /     IMO No.                                                                                                    | 2021/10/01 -      | Survey Date 2021/10/13                                    | Search<br>NK Office<br>Piraeus Office                     | Applied by<br>IX0016           |
| •••   | Class Maintenance Survey Co<br>PeAppli No.<br>Person in Charge<br>eAppli No. Registry Date Perso<br>M16554649 2021/10/13 Taro<br>M19515011 2021/10/11 Taro | Registry Date     Ship's Name /     MO No.      IMO No.      Status     Status     Status     Status     Status     Status     Status     Status     Status     Status     Status     Status | 2021/10/01 -      | Survey Date<br>2021/10/13<br>2021/10/07                   | Search<br>NK Office<br>Piraeus Office<br>Hong Kong Office | Applied by<br>IX0016<br>IX0016 |
| • • • | Class Maintenance Survey Cc<br>eAppli No.<br>Person in Charge<br>eAppli No. Registry Date Perso<br>M16554649 2021/10/13 Taro<br>M19515011 2021/10/11 Taro  | Registry Date     Ship's Name /     IMO No.      IMO No.      Status     Kaiji PENDI     Kaiji SENT      Confirm                                                                             | 2021/10/01 -      | Survey Date<br>2021/10/13<br>2021/10/07<br>Cancel Request | Search<br>NK Office<br>Piraeus Office<br>Hong Kong Office | Applied by<br>IX0016<br>IX0016 |

#### Kind of Status

| PENDING | Temporarily saved, application to NK is not yet complete.                          |
|---------|------------------------------------------------------------------------------------|
| SENT    | Your application has been sent and is awaiting confirmation of receipt by NK local |
| OPEND   | Your submitted application has been received/confirmed by the NK local office.     |
| CACEL   | Your cancel request has been sent.                                                 |

#### Confirm

You can view the contents of your application, regardless of its status. It is not possible to edit the data.

#### Send / Change

You can edit or (re)send an application if the status is "PENDING" or "SENT". You can send a message to NK local office if the status is "OPEND" and it does not involve a change of NK local office.

#### Cancel Request

You can request the cancellation of an application if the status is "SENT" or "OPEND".

>>

NK Office in the list

When the survey office in charge has been changed by the applicant, the changed office name will be indicated in the list.

However, in case the survey office in charge has been changed by NK, office name will be indicated as follows.

| Application List                                                                   |                                                                                                    |                   | 0                                                                                        | example:                    |             |                 |
|------------------------------------------------------------------------------------|----------------------------------------------------------------------------------------------------|-------------------|------------------------------------------------------------------------------------------|-----------------------------|-------------|-----------------|
| App No.<br>Degisity Sales<br>Partan Si Charge                                      | <ul> <li>Name of Application</li> <li>States</li> <li>States in States</li> <li>States in States</li> </ul> | -                 |                                                                                          | Application wa              | s submitted | to Kobe Branch  |
| An an an an an an an an an an an an an an                                          |                                                                                                    | REALIZED AND MARK | 259421 Transform<br>259427 Transform<br>259427 Transform<br>309471 Association Transform | Ship's Name   Yard/Hull No. | Survey Date | NK Office       |
| Arritati 2008005 Seeredate<br>Career 2008005 Seeredate<br>Career 2008019 Percedate | 2.5.5                                                                                                    | NATION BUENO      | 2009/1 Monta Mar<br>2009/1 Toolers Dear<br>2009/201 Defer Der                            | GOLDEN KAIJI                | 2009/12/08  | Tokyo Branch    |
| endidasiw temaklinikie                                                             | freedore - ter                                                                                              | nite . 7          | n mentana ngangalan katatri da mana sistan g                                             | KAIJI BRIDGE                | 2009/12/03  | Sydney Office   |
|                                                                                    |                                                                                                    |                   |                                                                                          | KAIJI                       | 2009/11/27  | Kobe Branch     |
|                                                                                    |                                                                                                    |                   |                                                                                          | XXXXX MARU                  | 2009/11/27  | Onomichi Branch |

Survey office in charge has been changed to Nagoya Branch from Kobe Branch by NK.

| Ship's Name   Yard/Hull No. | Survey Date | NKOffice        |
|-----------------------------|-------------|-----------------|
| GOLDEN KAIJI                | 2009/12/08  | Tokyo Branch    |
| KAIJI BRIDGE                | 2009/12/03  | Sydney Office   |
| KAIJI                       | 2009/11/27  | Nagoya Branch   |
| XXXXX MARU                  | 2009/11/27  | Onomichi Branch |

Nagoya Brach has accepted the alternationof survey office in charge.

| Ship's Name   Yard/Hull No. | Survey Date | NK Office                      |
|-----------------------------|-------------|--------------------------------|
| GOLDEN KAIJI                | 2009/12/08  | Tokyo Branch                   |
| KAIJI BRIDGE                | 2009/12/03  | Sydney Office                  |
| KAIJI                       | 2009/11/27  | Kobe Branch<br>⇒ Nagoya Branch |
| XXXXX MARU                  | 2009/11/27  | Onomichi Branch                |

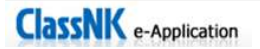

Message and Receive documents (for SSP approvals only)

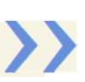

#### Message Tab

For SSP approval application only, Message Tab will be displayed after sending the application.

|                    |                                                           | Commin      Message     DI NK-SHIPS     NHELP           |
|--------------------|-----------------------------------------------------------|---------------------------------------------------------|
| Application        | for SSP audit Contract                                    | Attach Confirmation Message                             |
| Correspon          | dence with NK                                             | You can send comments and                               |
|                    |                                                           | here.                                                   |
| File name          | Delete                                                    | e Last update File size Drop files to upload (or click) |
| Save<br>UPLOAD LII | MIT<br>ed formats: pdf, text, word, excel, jpg, png, tiff | f, bmp. gif & zip file                                  |
| 0 Maximur          | n Size of File: 100MB                                     | Message area between NK local office and your company.  |
|                    |                                                           | Please find the revised document.                       |

#### **Return/Issue Documents Tab**

For SSP approval application only, Return/Issue doc Tab will be displayed for receiving approved/issued documents/invoice by ClassNK.

|                                                                                     | Preparing Cont            | irm 🔰 🕨 Message                       | Received doc                                   |                    | NK-SHIPS    | P HELP      |
|-------------------------------------------------------------------------------------|---------------------------|---------------------------------------|------------------------------------------------|--------------------|-------------|-------------|
| pplication for SSP audit                                                            | Contract                  | Attach                                | Confirmation                                   | Message            | Q Return/Is | sue doc     |
| teturn/Issue documents                                                              |                           |                                       |                                                |                    |             |             |
| Please note that submit documents and                                               | return/issue documents    | will be automatically o               | deleted after 12 months afte                   | r returned/issued. |             |             |
| Please note that SSP and SSA will be a                                              | utomatically deleted 30 d | ays after returned.                   |                                                |                    |             |             |
| Audit result documents                                                              |                           | Download All                          |                                                |                    |             |             |
| File name                                                                           | _                         | _                                     |                                                | Last update        | File size   | 2           |
| MIN_645 - FINAL_20210415172:                                                        |                           | 2021/04/15 17:28                      | :59 162K                                       | B 🔺                |             |             |
| SGN 089 - Ship Recycling - Requi                                                    | ships.pdf                 | 2021/04/15 17:28                      | 59 517K                                        | В                  |             |             |
| MS NOTICE 14 of 2020 dtd 05112                                                      | 020.pdf                   |                                       |                                                | 2021/04/15 17:28   | 59 2388K    | B 👻         |
|                                                                                     |                           |                                       |                                                |                    |             |             |
| Schedule for Review and Approval o     File name     Ms NOTICE 14 of 2020 did 05112 | f SSP Doc<br>dow          | uments r<br>nload on                  | eturned/issu<br>this screen.                   | ed by Cla          | SSINK I     | s available |
| Schedule for Review and Approval o     File name     MS NOTICE 14 of 2020 dtd 05112 | 020.pdf<br>The            | cuments r<br>/nload on<br>e doc files | eturned/issu<br>this screen.<br>s on this scre | ed by Clas         | auton       | natically   |

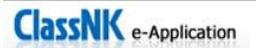